CaManGi e Box/CaManGi

中文安裝及使用手册

# (繁體版)

# 大 綱

| 一、引言                             | 4  |
|----------------------------------|----|
| 二、基本配置                           | 5  |
| 三、最低系統需求                         | 6  |
| 四、CAMANGI E BOX/CAMANGI 連接方式     | 7  |
| 4.1 CaManGi e Box                | 7  |
| 4.2 CaManGi                      |    |
| 五、安裝 CAMANGI E BOX/CAMANGI       | 9  |
| 5.1 Windows 98(第二版)/ME/2000 安裝過程 | 9  |
| 5.2 Windows XP 安裝過程              | 16 |
| 六、CAMANGI 的使用方法                  | 23 |
| 七、VICQ CAMANGI 軟體使用説明            | 25 |
| 7.1 撥打網路電話                       |    |
| 7.2 VICQ CaManGi 軟體其他功能          |    |
| 八、技術支援                           | 31 |
| 九、硬體規格                           | 31 |
| 9.1 CaManGi e Box                |    |
| 9.2 CaManGi                      |    |

| 附註一:不同環境下連接方式                       |     |
|-------------------------------------|-----|
| 1.1 如何在 ADSL 環境下連接 CaManGi e Box    |     |
| 1.2 如何連接交換機和 CaManGi e Box          | 35  |
| 附註二:查詢作業系統之版本                       |     |
| 2.1 Windows 98(第二版)/ ME / 2000 查詢過程 |     |
| 2.2 Windows XP 查詢過程                 | 36  |
| 附註三:USB 驅動程式之安裝                     |     |
| 附註四:WINDOWS 2000 / XP 顯示數位簽證訊息#     | と設定 |
|                                     |     |
| 附註五:DNS 伺服器之設定                      |     |
| 5.1 Windows 98(第二版)/ ME 設定過程        |     |
| 5.2Windows 2000 / XP 設定過程           | 40  |
| 附註六:WINDOWS XP 防火牆之設定               | 42  |
| 附註七:CAMANGI E BOX/CAMANGI 安裝檢查.     | 49  |
| 7.1 檢查硬體驅動程式之安裝                     | 49  |
| 7.2 檢查音效卡之設定                        | 50  |
| 附註八:CAMANGIE BOX/CAMANGI 重新安裝.      | 52  |
| 8.1 移除 VICQ CaManGi 軟體              | 52  |
| 8.2 移除硬體設定                          | 54  |
| 2                                   |     |

| 附註九:作業系統大、小字型之設定                                                                                                    | 56           |
|----------------------------------------------------------------------------------------------------|--------------|
| 9.1 Windows 98(第二版)/ ME / 2000 設定過程<br>9.2 Windows XP 設定過程                                                                                                    | 56<br>56     |
| 附註十:CAMANGIE BOX/CAMANGI錄放音功創                                                                                                    | <b>追测試57</b> |
| 附註十一:網路連線狀況與品質測試                                                                                                    | 58           |
| 附註十二:調整音量大小                                                                                                    | 60           |
| 12.1 Windows 98(第二版)                                                                                                    | 60           |
| 12.2 Windows ME/2000                                                                                                    | 61           |
|                                                                                                    |              |
| 12.3 Windows XP                                                                                                    | 61           |
| 12.3 Windows XP<br>附註十三:取消 VICQ CAMANGI 自動啟動功能                                                                                                    | 61           |
| <ul> <li>12.3 Windows XP</li> <li>附註十三:取消 VICQ CAMANGI 自動啟動功能</li> <li>13.1 Windows 98 (第二版)取消方式</li> </ul>                                                                                                    |              |
| <ul> <li>12.3 Windows XP</li> <li>附註十三:取消 VICQ CAMANGI 自動啟動功能</li> <li>13.1 Windows 98 (第二版)取消方式</li></ul>                                                                                                    |              |
| <ul> <li>12.3 Windows XP</li> <li>附註十三:取消 VICQ CAMANGI 自動啟動功能</li> <li>13.1 Windows 98 (第二版)取消方式</li></ul>                                                                                                    |              |
| <ul> <li>12.3 Windows XP</li> <li>附註十三:取消 VICQ CAMANGI 自動啟動功能</li> <li>13.1 Windows 98 (第二版)取消方式</li></ul>                                                                                                    |              |
| <ul> <li>12.3 Windows XP</li> <li>附註十三:取消 VICQ CAMANGI 自動啟動功能</li> <li>13.1 Windows 98 (第二版)取消方式</li> <li>13.2 Windows ME / 2000 取消方式</li> <li>13.3 Windows XP 取消方式</li> <li>附註十四:問與答</li> <li>14.1 安裝與使用方面:</li> </ul> |              |
| <ul> <li>12.3 Windows XP</li> <li>附註十三:取消 VICQ CAMANGI 自動啟動功能</li> <li>13.1 Windows 98 (第二版)取消方式</li></ul>                                                                                                    |              |

一、引言

CaManGi e Box/CaManGi 產品。它是一個易於使用、具有強大功能的隨身網路電話轉接裝置。

CaManGi e Box/CaManGi 的操作方式簡便。對於 CaManGi e Box,只要連 接至個人電腦的 USB 插槽,將一般電話機接至 CaManGi e Box 的 TEL 插孔;對 於 CaManGi,只要連接至個人電腦的 USB 插槽;然後再將電腦連上網路、執行 VICQ CaManGi 軟體即可。每台 CaManGi e Box/CaManGi 都有一個專屬的 VICQ CaManGi 號碼(共九碼),當您欲撥打電話時,只須拿起話筒、輸入對方的 VICQ CaManGi 號碼後,即可通話。

CaManGi e Box/CaManGi 的通話完全在網路環境下進行,故您將不須支付 任何的電話費用。只要通話雙方都擁有 CaManGi e Box/CaManGi,不論在任何國 家、任何城市,隨時隨地都可以不限時數免費暢談。

CaManGi e Box/CaManGi 產品是利用 USB 介面來連接電腦主機,故它不需 佔用主機內部任何插槽;也就是說,您勿需打開您的電腦主機來安裝此設備。此 外,使用 USB 也不需額外電源線,因為 USB 傳輸線本身即同時負責電源及傳輸 資料的功能。

# 二、基本配置

#### CaManGi e Box:

- CaManGi e Box 網路電話轉接盒
- 使用手册
- 一條 USB 傳輸線及一條電話線
- 一片安裝光碟
- 保證卡

## CaManGi:

- CaManGi 網路電話手機
- 使用手册
- 一條 USB 傳輸線
- 一片安裝光碟
- 保證卡

## 三、最低系統需求

在安裝 CaManGi e Box/CaManGi 之前,請先確認您個人電腦的設定是否符 合下列要求:

- (1) 您的個人電腦必須與 IBM 電腦相容(Pentium 等級或以上),具備 USB 插槽, 具有 32MB DRAM 以上。
- (2) 您個人電腦的作業系統必須是 Microsoft Windows 98(第二版)/2000/ME/XP 其中一種。若是 Microsoft Windows 98 第一版,則不建議安裝。查詢作業系 統方式,請參考 M註二:查詢作業系統之版本。
- (3) 您的個人電腦必須能連接上網,以 ADSL、cable modem、撥接、LAN 或專線為基礎的網路方式皆可。 注意:若發現安裝完成後無法順利啟動,您可能須在電腦中的網路連線內容 裏,再多增加一個 DNS 伺服器位址 168.95.1.1 (參考<u>附註五:DNS 伺服器</u> 之設定)。
- (4) 若您個人電腦的作業系統是 Microsoft Windows 2000 或 XP,請檢查是否有 作可不通過數位簽證之設定。參考<u>附註四:Windows 2000 / XP 顧示數位簽</u> 證訊息之設定。
- (5) 若您個人電腦的作業系統是 Microsoft Windows XP,請注意防火牆的設定。 參考<u>附註六: Windows XP 防火牆之設定</u>。

#### 4.1 CaManGi e Box

## 重要!

如果您的電腦作業系統是 Windows 98(第二版)/ME/2000,請勿在安裝前先行

接 CaManGi e Box。

如果您的電腦作業系統是 Windows XP,安裝前請先接妥 CaManGi e Box。

請依下圖來連接 CaManGi e Box、電腦與電話機。

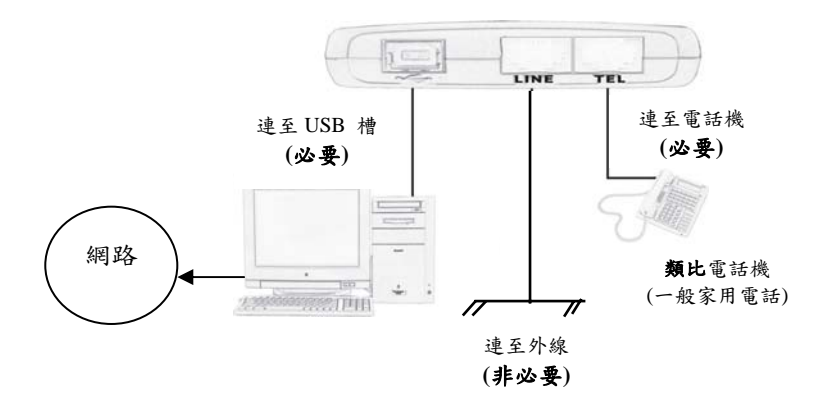

(1) 您的電腦可透過 ADSL、cable modem、撥接、LAN 或專線來上網。

(2) CaManGi e Box 只能連接類比電話機(一般家用電話),數位電話機是不能 使用的(請記得將電話線接至有標明"TEL"的插座上)。

(3) 附加功能(非必要):您可以用另一條電話線來連接 CaManGi e Box

的"LINE"孔和外線電話插座(未連接此孔亦可正常撥打網路電話)。此時 您將可以使用手動方式切換 CaManGi e Box 網路電話和一般電話。

<u>注意</u>:如果您是 ADSL 上網用戶、或欲將 CaManGi e Box 連接至電話交換機 (PBX),可至安裝光碟中使用手冊的<u>附註一:不同環境下CaManGi e Box</u> <u>連接方式</u>。

4.2 CaManGi

重要!

如果您的電腦作業系統是 <u>Windows 98(第二版)/ME/2000</u>,請勿在安裝前先行連 接 CaManGi。

如果您的電腦作業系統是 Windows XP,安裝前請先接妥 CaManGi。

請依下圖來連接 CaManGi 與電腦。

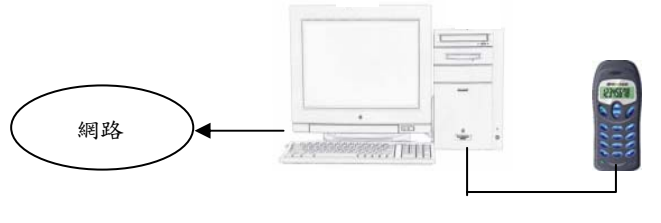

USB 傳輸線

您的電腦可透過 ADSL、cable modem、撥接、LAN 或專線來上網。

## 五、安裝 CaManGi e Box/CaManGi

請將包裝盒中所附的安裝光碟置入光碟機,此時安裝程式會自動啟動。當安裝主畫面出現時,請先選擇您所需的語言,然後再進入『**直接安裝**』選項。(參 考**附註二:查詢作業系統之版本**)

(若您的電腦沒有安裝 Microsoft Power Point,安裝光碟會自動安裝 Power Point Viewer,當您依照安裝步驟安裝好 Power Point Viewer 時,安裝程式的主畫面會 自動地顯示於螢幕中。)

#### 5.1 Windows 98(第二版)/ME/2000 安裝過程

## <u>注意</u>:

在安裝程式執行前,請勿先將 CaManGi e Box/CaManGi 連接至電腦的 USB 槽。

 進入光碟的『直接安裝』選項後,選擇『Windows 98(第二版)/ME/2000』,並 點選『確定』執行安裝程式。

2、當出現下圖對話框時,請選擇『確定』。

| CaManGi 安裝訊息   | ×               |
|----------------|-----------------|
| 即將安裝 CaManGi 驅 | 動程式和軟體.         |
| 諸確認 CaManGi 並未 | 連接上您電腦的 USB 接口! |
| 開始安裝?          | → 確定            |
| 英学             | Herick          |
| THERE          | 42/19           |

| <br> |
|------|
| <br> |
| -    |
|      |
| -    |

3、在安裝過程中如果出現如下列『找不到數位簽章』的警告視窗,請選 擇『是(Y)』繼續安裝。(這種警告視窗可能會出現三次,請直接選取 『是(Y)』 即可)

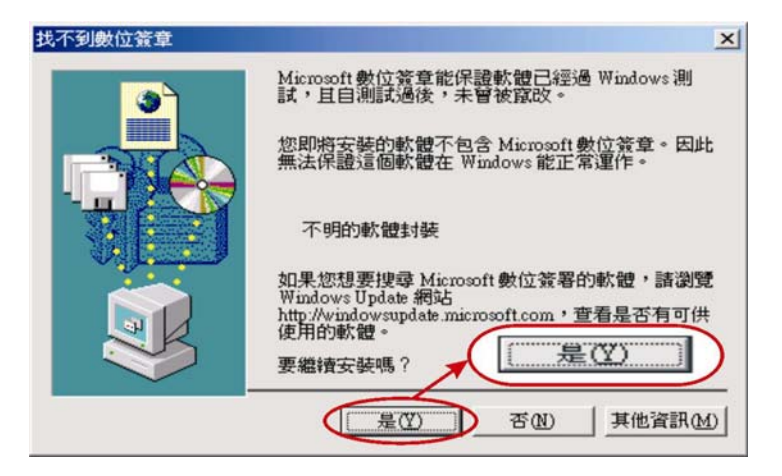

4、當出現下列視窗時,<u>請用 USB 線連接 CaManGi e Box/CaManGi 和電腦上的</u> <u>USB 槽</u>。之後此視窗會陸續顯示『安裝驅動程式....』以及『更新驅動程式....』 等字樣。

| 🚰 Di         | river Setup           | - 🗆 × |
|--------------|-----------------------|-------|
| <u>F</u> ile | Help                  |       |
|              |                       | 1     |
|              | 請將 CaManGi 接到您電腦的 USB |       |
|              | 接口!                   |       |
|              | ļ                     |       |
|              |                       |       |

#### 注意:

如果已將 CaManGi e Box/CaManGi 插到電腦上,但程式沒有繼續執行下面 的動作。請按此視窗右上角的『x』,把安裝程式關閉。然後去檢查 CaManGi e Box/CaManGi 的安裝是否已經完成(請參考<u>附註七:CaManGi e</u> <u>Box/CaManGi 安裝檢查</u>)。檢查完畢後,如果確定 CaManGi e Box/CaManGi 的硬體安裝已經完成,請執行磁片或光碟內【根目錄\Vicq\Vicq\_tc.exe】, 繼續安裝 VICQ CaManGi 軟體。

 如果發現未完成,可能是因為 USB 驅動程式未正確設定或安裝,以致電腦 無法偵測到 CaManGi e Box/CaManGi 的硬體(請參考<u>附註三:USB 驅動</u> <u>程式之安裝</u>)。

5、在安裝過程中,Windows 會自動更新 CaManGi e Box/CaManGi 所需要的三個 驅動程式。

如下所示:

<sup>¶</sup> USB Composite Device, CaManGi e Box (or CaManGi) <sub>J</sub>

"HID, CaManGi e Box (or CaManGi) ]

- <sup>¶</sup> USB Audio Device, CaManGi e Box (or CaManGi) <sup></sup>] °
- 6、當電腦在安裝 CaManGi e Box/CaManGi 的硬體驅動程式時,有可能會出現下 列畫面。此畫面表示電腦已經完成硬體的安裝,請選擇『完成』。

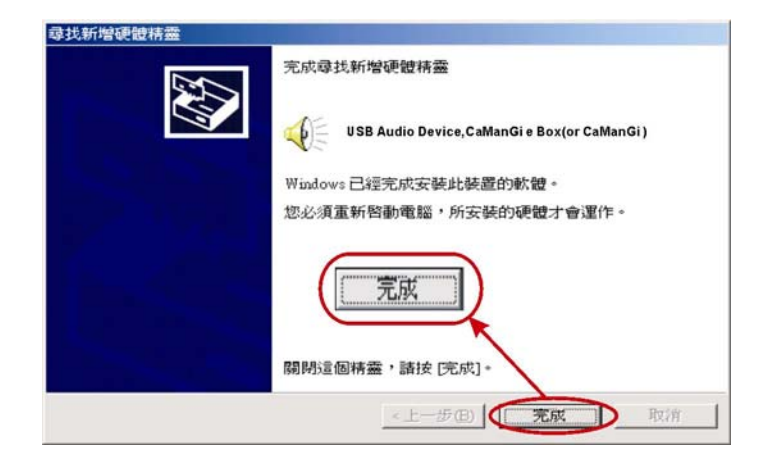

7、當硬體驅動程式安裝完成後,系統可能會出現要求重新開機的視窗,如下圖 所示。此時先選擇『否(N)』,程式會自動跳到 VICQ 軟體的安裝畫面,如步 驟8。

| 系統設定警 | 建更 🚬                 | ( |
|-------|----------------------|---|
| (?)   | 您必須重新啓動電腦,新的設定值才會生效。 |   |
| ~     | 要現在重新啓動電腦?           |   |
| ( T   |                      |   |
|       |                      |   |

| 1 | ^ |
|---|---|
| Т | 2 |
| - | - |

8、當出現 VICQ 軟體的安裝畫面時(如下圖所示),請選擇『下一步(N)』。

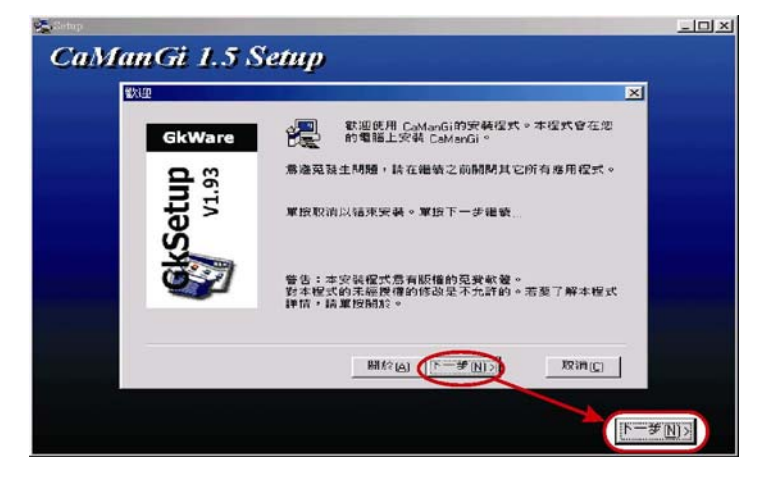

9、請選擇『下一步(N)』繼續安裝 VICQ CaManGi 軟體,電腦會在您的桌面上及 系統啟動欄內放入 VICQ CaManGi 的執行選項。

| 下程式文件选中添加程式圖傳。地可以輸<br>名,或者從已存在的文件支中選一個。單 |
|------------------------------------------|
|                                          |
|                                          |
|                                          |
| -                                        |
| _                                        |
|                                          |
|                                          |
|                                          |
|                                          |

10、當出現下圖畫面時,請選擇『結束(F)』來完成安裝,此時您的電腦將會自動重新開機。(如果您不想立刻重開機,可取消『立即重新啟動 Windows(R)』 方塊中的勾選後再選『結束(F)』,不過必須待您下次重開機時,VICQ CaManGi 軟體才算正式安裝完成)

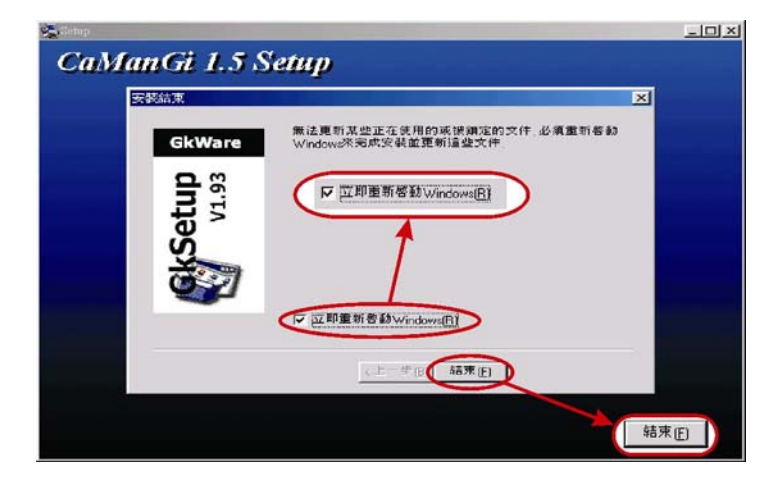

11、當您安裝完成、電腦重新開機後,將會自動出現 VICQ CaManGi 的使用畫面 (如下圖)。畫面右上方會顯示『已順利啟動,請撥號...』的字樣,此時表示您 已成功登錄至 VICQ CaManGi 的主機。(記得要先將您的電腦連接網路;另 外,VICQ CaManGi 程式會放在系統的啟動區,故當您每次重新開機時,VICQ CaManGi 軟體會自動執行)

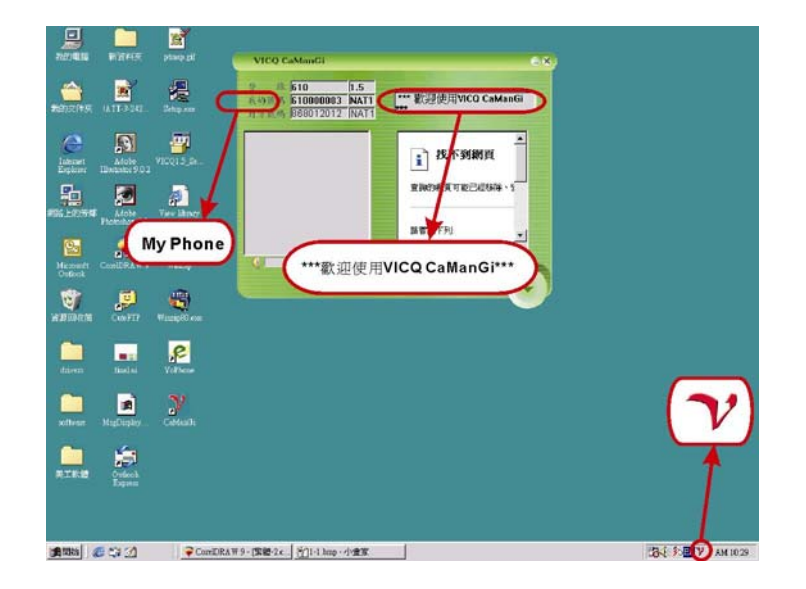

- **12、**此時 VICQ CaManGi 使用畫面左上方「我的號碼」中,會出現您的 CaManGi e Box/CaManGi 電話號碼。
- 13、如果您已經完成安裝,並已做了檢查,但是 CaManGi e Box/CaManGi 還是 無法使用時,這時需請您再重新安裝一次(請參考<u>附註八:CaManGi e</u> <u>Box/CaManGi 重新安裝</u>)。

#### 5.2 Windows XP 安裝過程

如果您是使用 Windows XP 作業系統,請依照下列步驟安裝:

- 1、在使用光碟正式安裝前,請先用 USB 線連接 CaManGi e Box/CaManGi 與電 腦的 USB 連接埠,此時您的電腦將會自動偵測到新發現之硬體,並自動安裝 系統內既有的驅動程式,整個過程約需一分鐘。
- 2、進入光碟的『直接安裝』選項後,選擇『Windows XP』,並點選『確定』執行安裝程式。
- 3、當出現要求「確定 CaManGi e Box/CaManGi 已經連接到電腦上」的對話框時(如下圖),請選擇『確定』繼續安裝。(若此時您尚未將 CaManGi e Box/CaManGi 插到電腦上,請選擇『取消』,並回到步驟1重新開始。)

| Drivers Setup N     | esage 🛛 🔀                          |
|---------------------|------------------------------------|
| 即將安裝 CaManGi 驅動     | 9程式和CaManGi 軟體                     |
| 使用 Windows XP, 諸先接上 | CaManGi,等 Windows XP 完成初步設定後,再開始安裝 |
| 開始安裝?               | 確定                                 |
| 1                   |                                    |
| C                   | MELL AV. (1                        |

4、在安裝過程中如果出現如下圖的警告視窗,這表示所安裝的驅動程式尚未通 過Windows XP的相容測試,此時請選擇『繼續安裝(C)』。(這類型的警告視 窗可能會出現三次,請皆直接選取『繼續安裝(C)』)

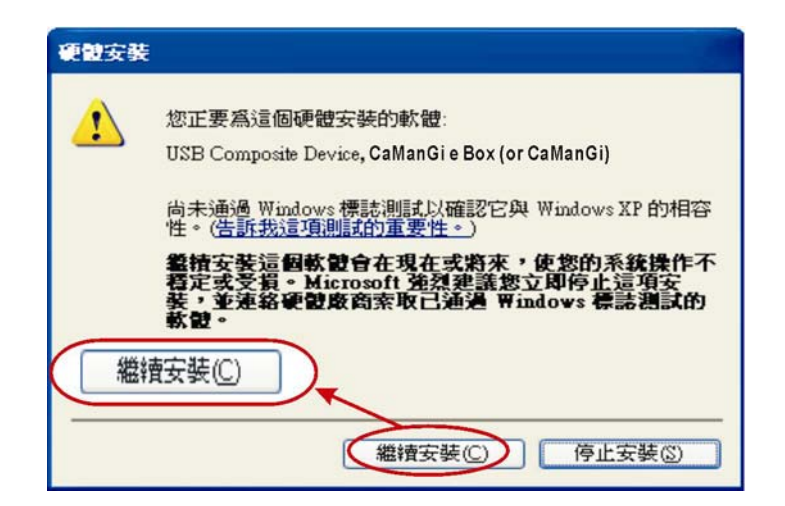

5、在安裝過程中,Windows XP 會自動更新 CaManGi e Box/CaManGi 所需的三個驅動程式。如下所示:

 ${\ensuremath{\mathbb F}}$  USB Composite Device , CaManGi e Box (or CaManGi)  ${\ensuremath{\mathbb J}}$ 

"HID, CaManGi e Box (or CaManGi) ]

 $\mathbb {F}$  USB Audio Device , CaManGi e Box (or CaManGi)  $_{\tt I} \circ$ 

#### 注意:

●如果出現如下圖的畫面,請按此視窗右上角的『x』,以關閉安裝程式。 然後檢查硬體的安裝是否已經完成(請參考<u>M註七:CaManGie</u>

<u>Box/CaManGi 安裝檢查)</u>。

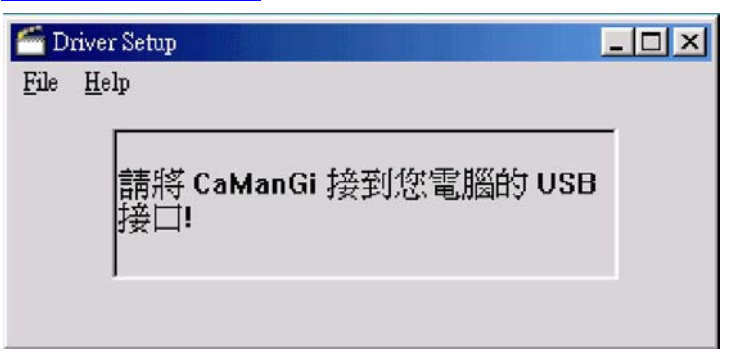

檢查完畢後,如果確定 CaManGi e Box/CaManGi 的硬體已經安裝完成,

請執行磁片或光碟內【根目錄\Vicq\Vicq\_tc.exe】,繼續安裝 VICQ

CaManGi 軟體。

如果發現尚完成,可能是因為USB 驅動程式未正確設定或安裝,以致

電腦無法偵測到 CaManGi e Box/CaManGi 的硬體(請參考<u>附註三:USB</u>

<u>驅動程式之安裝</u>)。

6、當出現 VICQ CaManGi 的安裝畫面時,請選擇『下一步(N)』繼續進行(如下圖所示)。

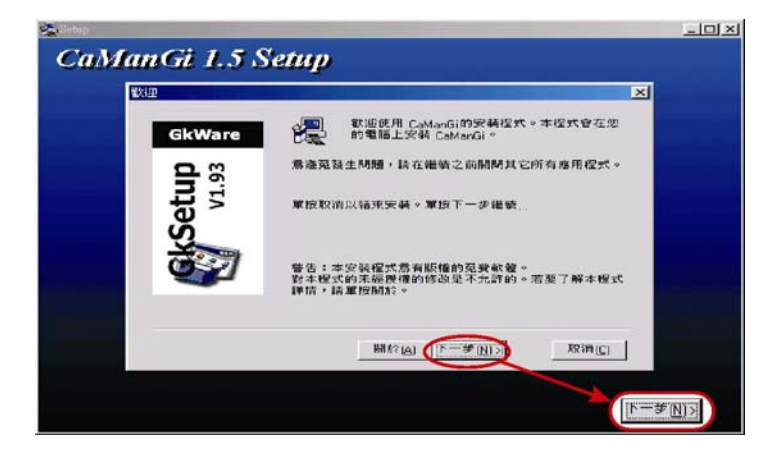

7、請選擇『下一步(N)』繼續安裝 VICQ CaManGi 軟體,電腦會在您的桌面上 及系統啟動欄內放入 VICQ CaManGi 的執行選項。

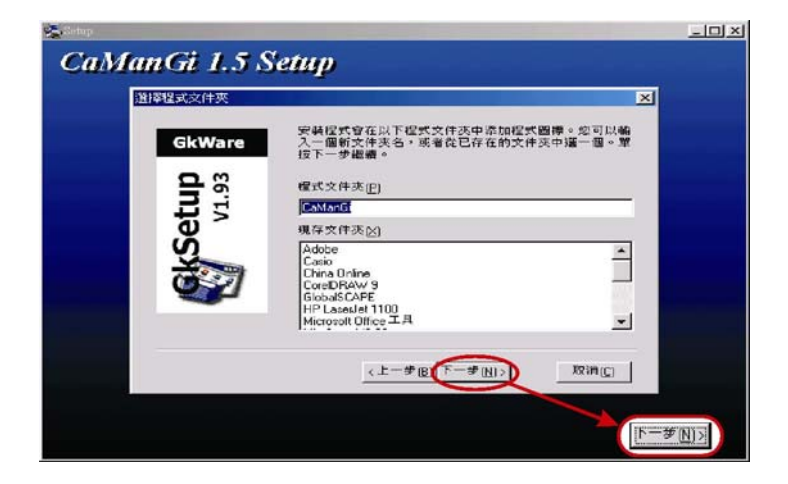

8、當出現下圖的畫面時,請選擇『結束(E)』來完成安裝,此時您的電腦將會自動重新開機。(如果您不想立即重開機,可選擇取消『立即重新啟動Windows(R)』方塊中的勾選後再按『結束(E)』,不過必須等到您下次重新開機時,VICQ CaManGi 軟體才算正式安裝完成。)

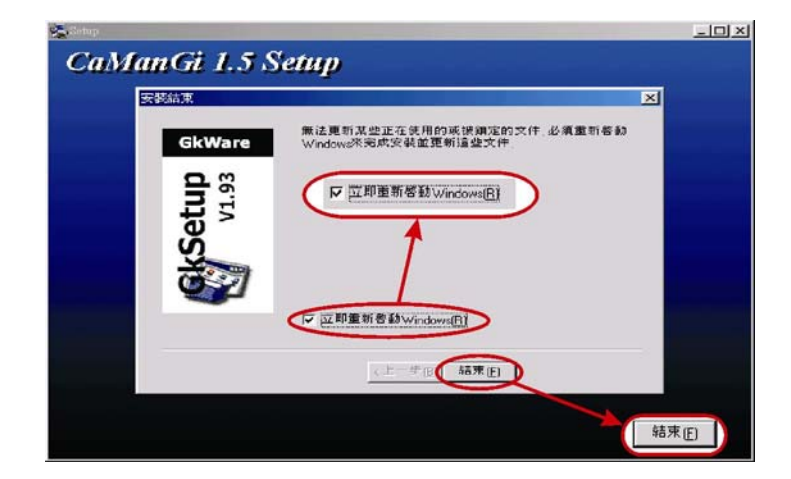

9、當您安裝完成、電腦重新開機後,將會自動出現 VICQ CaManGi 的使用畫面(如下圖)。如畫面右上方顯示『已順利啟動,請撥號...』的字樣,表示已成功登錄至 VICQ CaManGi 的伺服器。(記得要先將您的電腦連接網路;另外,VICQ CaManGi 程式會放在系統的啟動區,故當您每次重新開機時,VICQ CaManGi 軟體將會自動執行)

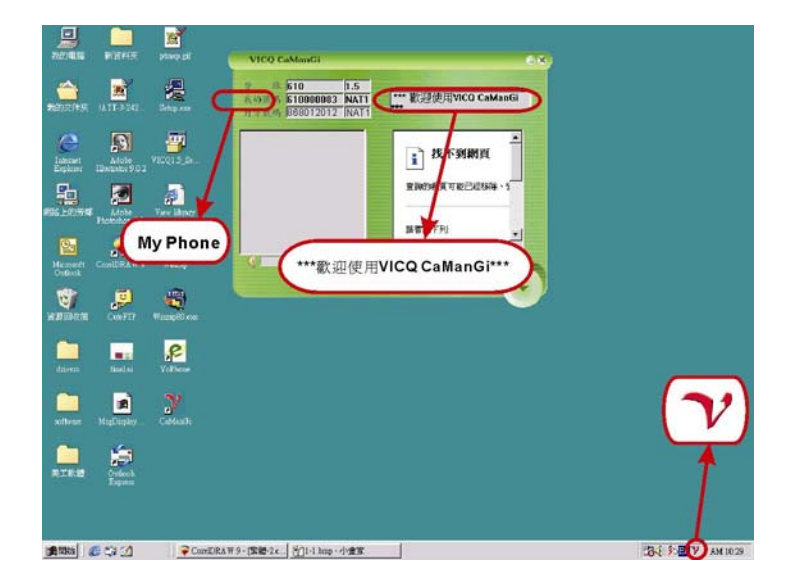

- **10、**此時 VICQ CaManGi 使用畫面左上方「我的號碼」中,會出現您的 CaManGi e Box/CaManGi 電話號碼。
- 11、如果您已經完成安裝,並已做了檢查,但是 CaManGi e Box/CaManGi 還是 無法使用的話,這時可能要請您再重新安裝一次(請參考<u>附註八:CaManGi</u> e Box/CaManGi 重新安裝)。

# 六、CaManGi 的使用方法

CaManGi 的使用方法和行動電話的使用法是相似的:

- 【OK】表示【摘機】
- 【C】 表示【掛機】
- 【へ】表示 【上鍵】

①當電話號碼輸入錯誤時,可按此鍵逐字刪除。

②當電話通話中,按此鍵可增強音量。

【~】表示【下鍵】

①按此鍵可逐字回復被刪除的電話號碼。

②當電話通話中,按此鍵可降低音量。

CaManGi 必須在待機狀態下,才能使用下列功能。當您設定以下功能時,您可隨時按【C】鍵離開。

1. 最後五通號碼重撥:

按【へ】或【~】鍵選擇號碼,再按【OK】鍵即可重撥。

- 2. 記憶撥號
  - 設定:
    - a. 按【C】鍵 (手機上會出現 踊 符號)。
    - b. 按【1】~【5】或【~】或【~】鍵選擇第幾組。
    - c. 按【\*】鍵,開始編輯 (輸入符號◆顯示於面板上)。
    - d. 輸入電話號碼。
    - e. 按【OK】鍵儲存設定(輸入符號◆會消失),再按【C】鍵離開。

- 使用:
  - a. 按【C】鍵 (手機上會出現 踊 符號)。
  - b. 按【1】~【5】或【<】或【<】鍵選擇號碼。
  - c. 按【OK】撥出號碼。
- 3. 響鈴控制:
  - 設定:
    - a. 按二次【C】鍵 (手機上會出現 ▶ 符號)。
    - b. 按【1】~【3】或【<】或【<】選擇號碼。
    - c. 按【\*】鍵,開始編輯 (輸入符號◆顯示於面板上)。
    - d. 按響鈴音【0】~【9】或
      - 按【\*】表示0.2 秒短暫停。
      - 按【#】表示 1.0 秒長暫停。
    - e. 按【OK】儲存設定, 再按【OK】選擇該設定。
  - 更改鈴聲:
    - a. 按二次【C】(手機上會出現 ▶ 符號)。
    - b. 按【1】~【3】或【~】或【~】選擇響鈴。
    - c. 按【OK】鍵更改響鈴設定。
- 4. 來電顯示:

當您有未接電話時, CaManGi 會出現未接電話的符號圈, 您可使用【へ】 或【~】鍵來查詢未接電話的來電號碼, 按下【OK】鍵可回撥, 按下【C】 鍵會消除未接電話的符號。

#### 7.1 撥打網路電話

當您的電腦重新啟動後,VICQ CaManGi 軟體將會自動執行並直接登錄至伺服器。當登錄完成後,VICQ CaManGi 使用畫面會出現在螢幕上。

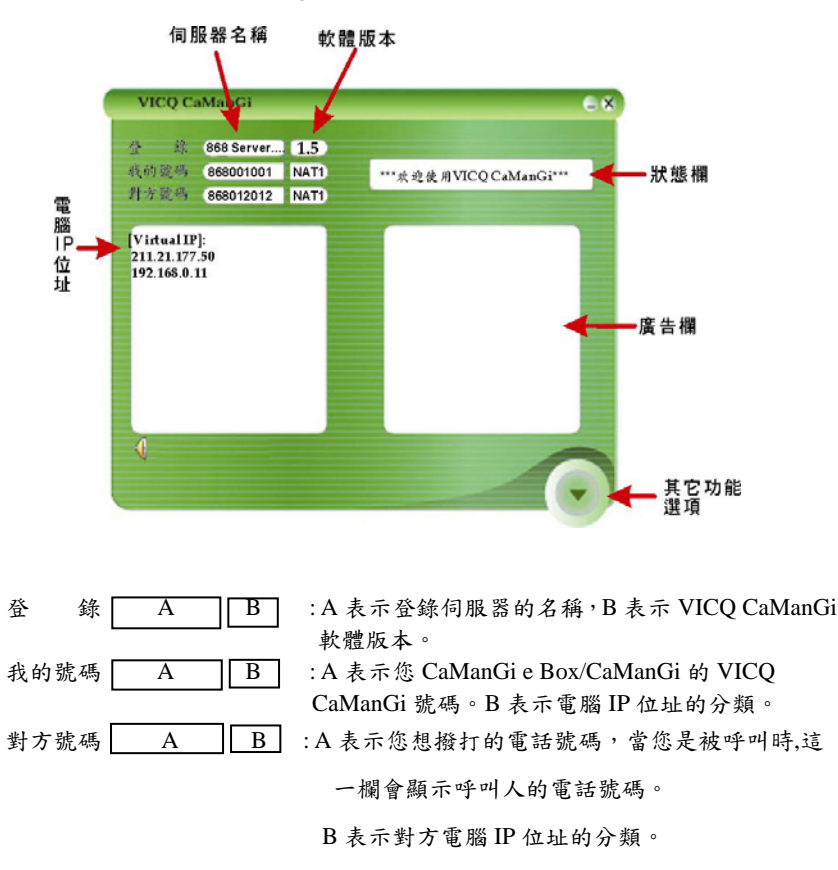

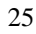

如果 VICQ CaManGi 右上方的狀態欄中,顯示出【已順利啟動,請撥號..】訊息, 此時您即可撥打網路電話。假設您的 VICQ CaManGi 號碼是"886-000001",請依 下列步驟來撥打網路電話:

- 1. 您必須先知道對方的 VICQ CaManGi 號碼。假設對方的 VICQ CaManGi 號碼 是"886-000002"。
- 2. CaManGi e Box:請拿起電話聽筒,這時您將會聽到待撥號音,然後在電 話鍵盤上直接輸入對方整組的 VICQ CaManGi 號碼即可。 CaManGi:請按下"OK"鍵,這時您將會聽到待撥號音,然後在鍵盤上直接 輸入對方整組的 VICQ CaManGi 號碼即可。或者您也可先輸入對方整組的 VICQ CaManGi 號碼,然後再按下"OK"鍵即可。
- 完全和您平常使用電話的習慣是一樣的。撥號前請先確認對方也有 CaManGi e Box/CaManGi,並且保持連線狀態、執行 VICQ CaManGi 軟體 及登錄完成。
- 當您完成上述動作後,您應該會聽見回鈴音,對方接起電話後,您們倆就 可以透過網路免費通話。

Note:

一般在待機的情況下,VICQ CaManGi 程式會隱藏在電腦螢幕的右下方,
 但當您拿起電話聽筒或按下"OK"鍵時,VICQ CaManGi 使用畫面會自動跳

至螢幕上,而狀態欄上會顯示【>請撥號碼】字樣;當您按下對方的號碼 時,該號碼會顯示在『對方號碼』的欄位上;當您掛上電話聽筒或按下"C" 鍵時,VICQ CaManGi 程式會再度隱藏到電腦螢幕的右下方。若是您的 CaManGi e Box/CaManGi 無法如上所示正常操作,請先將 VICQ CaManGi 程式關閉,把 USB 傳輸線從 CaManGi e Box/CaManGi 上拔除後再插入, 然後再執行桌面上

- 當您撥通電話後,會聽到回鈴音,狀態欄上也會顯示【>對方響鈴中..], 當對方接起電話時,狀態欄上會顯示【>通話中..]。若此時您聽不到對方 的聲音或對方聽不到您的聲音,請先掛掉電話,關閉 VICQ CaManGi 程式, 以錄音程式來檢查 CaManGi e Box/CaManGi 是否錄放音正常(請參考<u>附註</u> +:CaManGi e Box/CaManGi 錢放音功能測試)。
- 當您撥完電話號碼後,卻聽見忙音,而狀態欄上顯示【>連線遠端逾時..】,
   此時代表對方未登錄伺服器或網路塞車無法連線至對方電腦。
- 當您撥完電話號碼時,卻聽見忙音,而狀態欄上顯示【%對方忙線中..】,
   此時代表對方正在使用 VICQ CaManGi 通話。
- VICQ CaManGi 程式會將您的電腦 IP 位址分為三大類: PUB、NAT1 及 NAT2。

PUB:代表您的電腦有一個實體的網路位址。

NAT1:代表您的電腦是使用虛擬的網路位址。(透過 IP 分享器取得虛擬 IP) NAT2:代表您的電腦也是使用虛擬的網路位址。不過此時您所使用的 IP 分享器比 NAT1 所使用的 IP 分享器來的嚴謹。所以,當您是 NAT2,而對方也是 NAT2 的時候,將會較難打通電話。

● 若 VICQ CaManGi 軟體無法登錄伺服器,並出現『DNS Server not Available

or the 886.voipnet.com.tw unKnown』警告語,如下圖所示:

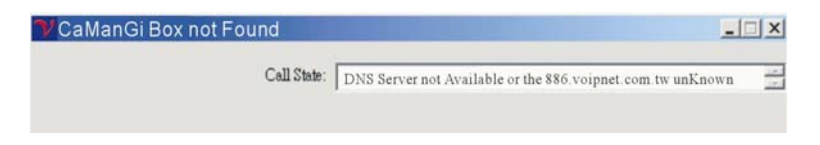

請依下列步驟來排除問題:

- 請先確認您的電腦是否連接上網,可利用 IE 瀏覽器來瀏覽任一網站 加以驗證。
- 2. 請使用"ping"指令來確認 DNS 伺服器是否設定正確(請參考<u>附</u> <u>註十一:網路連線狀況與品質測試)。</u>請檢查 VICQ CaManGi 的號 碼是否和 CaManGi e Box/CaManGi 背後標籤所顯示的號碼一致? 如不一致,請聯絡經銷商處理。
- 是否使用防火牆裝置?若是,則必須開啟五個連接埠後才能使用 VICQ 軟體(Port 6000 / 6001 / 8100 / 8200: TCP In / Out; Port 6010: UDP In / Out; 開啟所有的輸出連接埠)。
- 若執行 VICQ 軟體出現『CaManGi Box not Found』警告語時,如下圖所示: ■ CaManGi Box not Found

| Call State: | CaManGi e Box/CaManGi not Found       | 2 |
|-------------|---------------------------------------|---|
|             | Continuer a post cantanter nort canta |   |

請依下列步驟來排除問題:

- 是否將 CaManGi e Box/CaManGi 連接至電腦的 USB 插槽?若是, 則將 VICQ 程式關閉,將 USB 傳輸線從 CaManGi e Box/CaManGi 拔除後再插入,然後再執行桌面上 VICQ 的選項。
- 若完成上述步驟後,還是出現『CaManGi e Box/CaManGi not Found』
   之警告語,請檢查是否完成 CaManGi e Box/CaManGi 的安裝(請參)

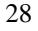

#### 考附註七:CaManGi e Box/CaManGi 安裝檢查)。

#### 7.2 VICQ 軟體其他功能

當您按下 VICQ 使用畫面右下方的箭頭時,將會發現共有八項附加功能可供您使用。各項功能的使用方式說明如下:

- (1) 連結網站:點選此項目會開啟您的瀏覽器,並連結至博祥科技行銷股份有限 公司網站: http://www.camangi.com/
- (2) 下載新版:點選此項目將可讓您從博祥科技行銷股份有限公司網站上下載最 新版本的 VICQ 軟體。
- (3) 電話通聯紀錄:點選此項目將會跳出您的電話通聯紀錄。

\*All Call:所有撥出、來電、來電未接的通話紀錄。

- \* Call In : 可紀錄 100 組來電的通話紀錄。
- \* Call Out: 可紀錄 100 組撥出的通話紀錄。
- \* Miss Call: 可紀錄 100 組來電未接的紀錄。

您可選取任一通聯紀錄、點選<u>滑鼠右鍵</u>,這時會出現「Add to phone Book」功 能選項點選此項目可將該號碼自動加入您的電話簿中。

- (4) 電話簿:點選此項目會跳出電話簿表單,在表單內點選一下<u>滑鼠右鍵</u>,即可利用下列功能編輯您的電話簿。
  - \*Add:增加一組電話號碼。
  - \* Del: 刪除一組電話號碼。
  - \* Modify:修改該組電話號碼資料。
  - \* Detail: 查看該組電話號碼資料。
- (5) English Version: 點選此項目會將 VICQ 使用畫面改為英文版本。
- (6) Chinese (Traditional) Version: 點選此項目會將 VICQ 使用畫面改為中文繁

體版本。

- (7) <u>Chinese (Simplified) Version</u>:點選此項目會將 VICQ 使用畫面改為中文簡體 版本。
- (8) 轉用外線:點選此項目可將您的電話機切換至一般電話線路,您可在狀態欄 上看見"轉用外線"的字樣,此項目內容也會改為"轉用網路電話"。這時您將可 正常地使用同一台電話機撥打一般電話。但須注意的是,此時您將無法同時接 聽 VICQ 網路電話。

**轉用網路電話**:點選此項目可將您的電話機切換回 VICQ 網路電話,您可在狀 態欄上看見"轉用網路電話"的字樣,此項目內容也會改為"<u>轉用外線"。</u>這時 您將可正常地使用 CaManGi e Box 撥打網路電話。但須注意的是,此時您將無 法同時接聽一般電話。

注意!

只有 CaManGi e Box 可使用此功能。當您使用此功能時,請先確定您已經使 用一條電話線來連接 CaManGi e Box 的"LINE"孔和外線電話插座。

## 八、技術支援

本公司致力於設計生產高品質、耐用、高性能之產品。如需任何協助,本公司客服人員將提供您專業的諮詢服務;如欲知道更多關於產品訊息,可直接連結 到本公司網站:<u>http://www.camangi.com/</u>,或於週一至週五早上九點到下午六點 (台灣當地時間)洽詢本公司服務專線。

公司網址 :<u>http://www.camangi.com/</u>

## 九、硬體規格

#### 9.1 CaManGi e Box

尺寸:

78mm/105mm/25mm

#### 連接器:

一個 USB 埠

二個 RJ11 插座

#### 標準支援:

偵測、產生 DTMF 碼 / 鈴聲產生器

符合 USB 12Mbps spec., 版本 1.1

符合 USB HID spec., 版本 1.1

電器規格:

線壓 : 28VDC
 輸出阻抗 : 6000hm
 響鈴波形 : 正弦波
 響鈴伏特數: 50VAC ±10%
 響鈴頻率 : 20Hz ±10%
 操作温度:

攝氏0°~55°

操作溼度:

最高至 80% Non-Condensing

# 9.2 CaManGi

尺寸: 46mm/125mm/20mm

## 連接器:

一個 USB 埠

## 標準支援:

符合 USB 12Mbps spec.,版本 1.1 符合 USB HID spec.,版本 1.1

## 操作温度:

攝氏0°~55°

操作溼度:

最高至 80% Non-Condensing

# 附註一:不同環境下連接方式

除一般連接方式外,以下分別說明兩種不同環境下 CaManGi e Box 的連接方式。

### 1.1 如何在 ADSL 環境下連接 CaManGi e Box

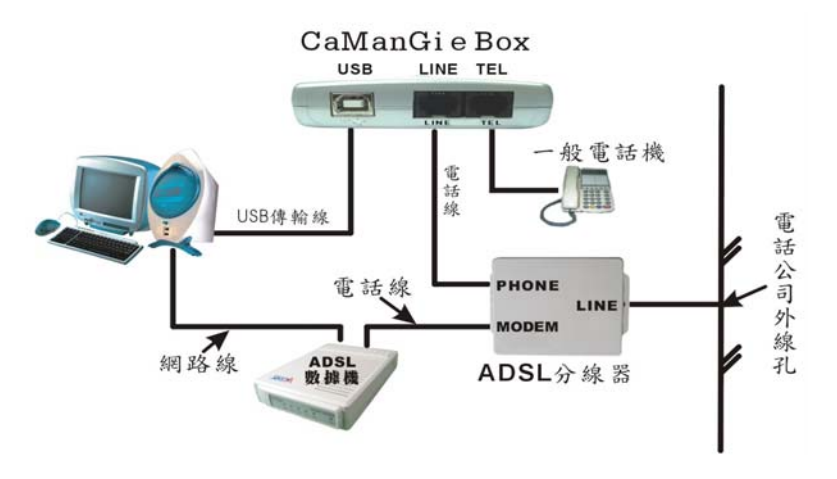

在 ADSL 環境下,依上圖連接並安裝好 CaManGi e Box 之後,您將可以

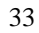

用手動方式切換網路電話和一般電話(但兩者不能同時使用)。只要點選 VICQ CaManGi 使用畫面右下方箭頭符號,您就可透過下面兩項功能來切換電話機的工作模式。

- (1) <u>轉用外線</u>:點選此項目可將您的電話機切換至一般電話線路,您可在狀態 欄上看見"<u>轉用外線"</u>的字樣,此項目內容也會改為"<u>轉用網路電話</u>"。這時 您將可正常地使用同一台電話機撥打或接聽一般電話。但須注意的是,此 時您將無法同時接聽 VICQ CaManGi 網路電話。
- (2) 轉用網路電話:點選此項目可將您的電話機切換回 VICQ CaManGi 網路電話,您可在狀態欄上看見"轉用網路電話"的字樣,此項目內容也會改為" 轉 用外線"。這時您將可正常地使用 CaManGi e Box 撥打網路電話。但須注 意的是,此時您將無法同時接聽一般電話。

#### 1.2 如何連接交換機和 CaManGi e Box

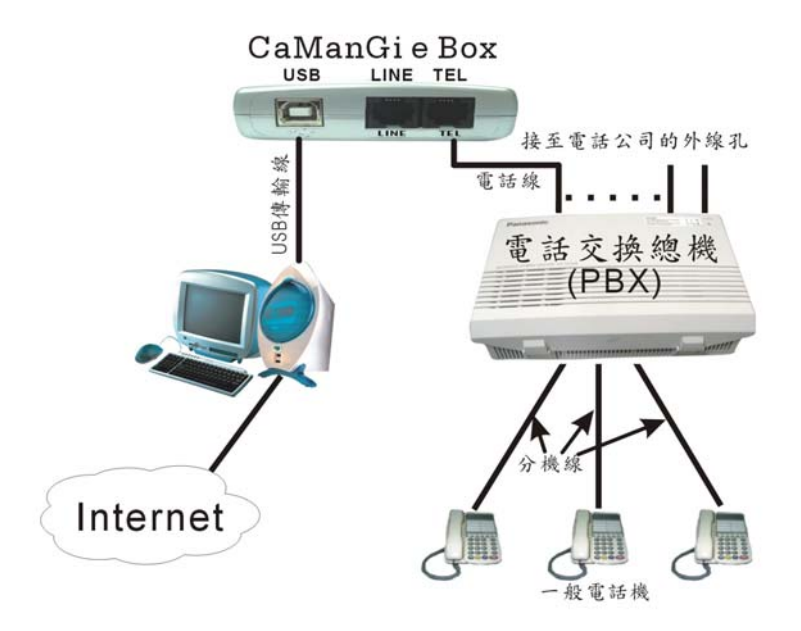

依上圖這種方式連接,您將可以利用交換機的特性,達到多人使用網路電話的功能。但須注意的是,同一時間只能有一位使用者使用 CaManGi e Box 撥打網路電話。

所有分機皆可藉由特定外線來撥出免費網路電話;而當有網路電話撥進時, 亦可透過交換機和任何一個分機免費通話。

## 附註二:查詢作業系統之版本

您可利用以下步驟來查詢作業系統的版本為何。

## 2.1 Windows 98 (第二版) / ME / 2000 查詢過程

■ 開始 → 🌄 設定(3) → 🖼 控制台(C) → 💻 系統→

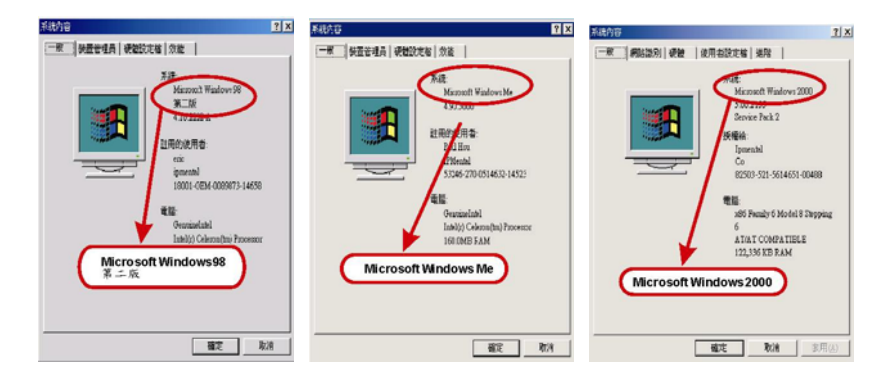

## 2.2 Windows XP 查詢過程

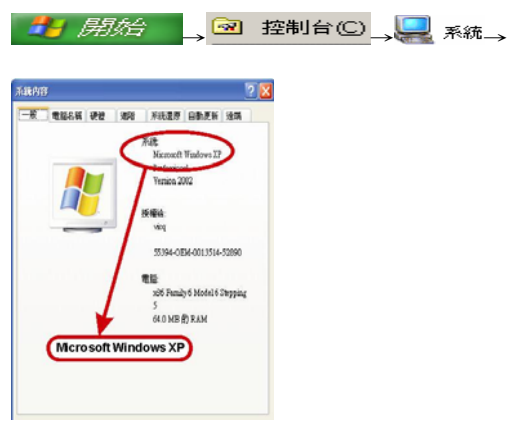

# 附註三:USB 驅動程式之安裝

若 USB 裝置無法順利驅動,有可能是因為某些電腦在安裝 Windows 作業系

統時,並未將 USB 所需的驅動程式安裝完成。此時您可以檢查「我的電腦」→ 「控制台」→「系統」→「裝置管理員」中,是否有如下圖的選項: ④ 通用序列匯流排控制器
● USB Root Hub

如果確定沒有此選項,請您重新開機、並到 BIOS 的設定中將與 USB 相關 的選項打開(改成 Enable 狀態),然後儲存設定值、離開 BIOS 設定環境。一般 市面上的主機板種類甚多,而每一種主機板的 BIOS 設定會略為有些不同,以下 僅說明最常見的設定步驟:

- 重新啟動電腦。
- 當螢幕上出現『Press DEL to enter SETUP』時,請立即按下鍵盤上 的『Delete』鍵。
- 3. 進入主畫面後,請進入『PNP/PCI CONFIGURATION』。
- 4. 將『Assign IRQ For USB: Enabled』設定為『Enabled』。
- 5. 存檔後退出主畫面。
- 當 Windows 系統啟動時,會要求您安裝 USB 的驅動程式,此時會需 要 Windows 作業系統光碟片,您只要插入光碟片後,再按照指示步 驟安裝即可。
- 安裝完成後,再依光碟或使用手冊指示來安裝 CaManGi e Box/CaManGi。

## 附註四:Windows 2000 / XP 顯示數位簽證訊息之設定

在 Windows 2000 / XP 系統中,系統會去檢查所裝設的驅動程式是否符合 Microsoft 所認可的數位簽章,檢查結果會依您的系統設定而決定是否安裝該驅動程式。如您希望在安裝軟體時,會出現數位簽證的提示訊息,可依下列步驟設定:

| 請執行:<br>■●開始→●●●●●●●●●●●●●●●●●●●●●●●●●●●●●●●●●●●                                                                                                    | → 2 控制台(C)           | → 🖳 系統→ 键 🛄                                                                                                    |                    |
|----------------------------------------------------------------------------------------------------|----------------------|----------------------------------------------------------------------------------------------------|--------------------|
| <ul> <li>會出現左下圖:</li> <li>         ★紙内容         →★ 単数次的 表型 使用量达定幅 [編集]         ★提供意味的意味, 标等实表, 标准, 你将你觉更<br/>#提供意味的意味, 标等实表, 标准, 你将你觉更<br/>#提供意味的意味, 标等实表, 标准, 你将你觉更<br/>#提供意味的影响, 标等实表, 标准, 你将你觉更<br/>#提供意味的影响, 标等实表, 标准, 你将你觉更<br/>#提供意味的影响, 标等实表, 标准, 你将你觉更<br/>#提供意味的影响, 标等实表, 标准, 你将你觉更<br/>#提供意味的影响, 标等实表, 标准, 你将你觉更<br/>#提供意味的影响, 标等实表, 标准, 你将你觉更<br/>#提供意味的影响, 标等实表, 标准, 你将你觉更<br/>#提供意味的影响, 标等实表, 标准, 你将你觉更<br/>#提供意味的。         #提供意味的。         #提供意味的。         #提供更优优。         #提供更优优,         #提供更优优。         #提供更优优。         #提供更优优。         #提供更优优。         #提供更优优。         #提供更优优。         #提供更优优,         #提供更优优。         #提供更优优。         #提供更优优。         #提供更优优。         #提供更优优。         #提供更优优。         #提供更优优。         #提供更优优。         #提供更优优。         #提供更优优。         #提供更优。         #提供更优优。         #提供更优优。         #提供更优优。         #提供更优优。         #提供更优优。         #提供更优,         #提供更优优。         #提供更优,         # # # # # # # # # # # # # # # # # # #</li></ul> | 1X<br>點選『驅動<br>程式簽署』 | <ul> <li>         は動性式感法看達項<br/>所有主 Windows 2000 CD 上的簡素影會由 Microsoft 運         章 ・ 市耳支装程式自由動時間と計,以確保と門的差<br/>當該安装新的新聞時,將會使用下列的驗證設定。<br/>信素背重驗證         (⑦電・安装所有的檔案,忽略檔案賞章()<br/>⑦電・安装系装着的描案前,請先還示訊直(例)<br/>⑦ 常告・安装未装着的描案()<br/>參告・安装未装着的描案()<br/>參告・安装未装着的描案()<br/>參告・安装未装着的描案()<br/>受合-安装本装着的描案()</li></ul> | ? ×<br>行素位音<br>注推。 |

→點選『警告-安裝未簽署的檔案前,請先提示訊息(W)』→點選『確定』後退 出設定。

若您在啟動 VICQ CaManGi 時,出現「DNS Server not Available」的訊息,請先檢查電腦是否已連網。若確實已連上網路,那麼您可能須按照以下步驟,進 行新增 DNS 伺服器的設定。

| 5.1 | Windows | 98 | (第二版) | / ME | 設定過程 |
|-----|---------|----|-------|------|------|
|-----|---------|----|-------|------|------|

| 請執行:<br>通開始→ ● 設定 ③ → ────────────────────────────────── |
|----------------------------------------------------------|
|                                                          |
| ご 2 2 2 2 2 2 2 2 2 2 2 2 2 2 2 2 2 2 2                  |
| CP/IF -> D-Link DFE-530TX PCI Fost Ethemet Adopter       |
| 新聞会会入し: Chent for Microsoft Networks                     |
| ₩₩₩₩₩₩₩₩₩₩₩₩₩₩₩₩₩₩₩₩₩₩₩₩₩₩₩₩₩₩₩₩₩₩₩₩₩                    |
|                                                          |

請點選箭頭所指的驅動程式,然後再點選『內容』,如下圖所示:

| TCP/IP內容                                                  | <u>? ×</u>                        |
|-----------------------------------------------------------|-----------------------------------|
| 5通訳時日   WINS #<br>3種約古   3進序皆                             | 目始   IP 位北  <br>NetBIOS   DNS 湖田島 |
| <ul> <li>開閉 DNS()</li> <li>管勘 DNS(E)</li> </ul>           |                                   |
| 主電腦(H): jason                                             | 網域(0):                            |
| DNS (61992 849 454 16 16 16 16 16 16 16 16 16 16 16 16 16 | <b>新增(A)</b><br>形形(33)            |
|                                                           | 168.95.1.1                        |
|                                                           | 福定 取分的                            |

請點選『DNS 組態』→『啟動 DNS(E)』→ 在箭頭所指的位址輸入『168.95.1.1』 → 點選『新增(A)』 → 點選『確定』後請重新開機。

注意:每台電腦的網路卡不盡相同,在選取 TCP/IP 選項時,須選取正在使用的 網路卡的驅動程式。

#### 5.2Windows 2000 / XP 設定過程

請執行:

| ■開始 → 🕵 設定(2)                        | → 2 控制台(C) | → #BB& (Win2000)→ ■±±3±=&                              |
|--------------------------------------|------------|--------------------------------------------------------|
| (請選擇正在連線的項目),」                       | 七時會出現下圖:   | 網路連線 (WinXP)                                           |
| 區域連線 狀態 ? ×                          |            |                                                        |
| 一般                                   |            | -#                                                     |
| 連線                                   |            | 199 D-Link DFE-5301X PCI Fast Ethernet Adapter         |
| 狀態: 已連線                              |            | NEC I                                                  |
| 連線時間: 8天22:14:45<br>注意: 100.0 MD are |            | 核取這個連線所要使用的元件(2):                                      |
| ABJR. 100.0 Props                    | _          | Client for Microsoft Networks                          |
|                                      | 點選『內容』     | Bit and Parate Thering for Microsoft Networks          |
| 日傳法 ― 日収到                            | L .        | × 1 Internet Protocol (Claring)                        |
| 封包: 843,426 585,462                  |            |                                                        |
| 1                                    |            | 律教技制通知均常和10000 (通知均常 (TCPAP) - 该品研設                    |
| <u>内容</u> @                          |            | Internet Protocol (TCP/IP)     Ewar "HERNARDELINGLESS" |
| 關閉(())                               |            |                                                        |

→ 點選『Internet Protocol (TCP/IP)』→ 點選『內容』→此時會出現下圖:

| wt Protocol (TCF/IP) 内容<br>w 1       |                                       |
|--------------------------------------|---------------------------------------|
| 5.<br>0果您的網路支援没項功能,<br>1,你必须强制到这条理具工 | 您可以取得自動指派的 IP 設定。否<br>物的 IP 验定。       |
|                                      | and a need                            |
| 《 信邮收留 IP 位址(3)<br>《 使用下列的 IP 位址(3)  |                                       |
| IF 位址(I):                            | 202 145 72 29                         |
| 168.95                               | 5.1.1 55.248                          |
| THE CHIME (U):                       | 202 145 72 30                         |
| C 目動軟管 DNS (利民喜位)                    | LIES                                  |
| (使用下列的 DNS 伺服器的                      | I the (E):                            |
| 惯用的 DNS 伺服器(2):                      | 160.95.1.1                            |
| 其他 DNS 伺服器(丛):                       | 1 1 1 1 1 1 1 1 1 1 1 1 1 1 1 1 1 1 1 |
|                                      | Miles (27)                            |
|                                      | MEPT (Y)                              |
|                                      |                                       |

點選『使用下列的DNS伺服器位址』 →在『慣用的DNS伺服器』欄內輸 入『168.95.1.1』→點選『確定』後 退出設定,並請重新開機。

## 附註六:Windows XP 防火牆之設定

由於 Windows XP 新增防火牆設定的功能,若此功能在打開狀態下,可能會造成 VICQ CaManGi 無法正常使用,此時您必須在系統內建的防火牆裡做一些相關設定。

1、請先執行

|  | 🔸 🥩 網路和網際網路連線 | 🚽 💐 網路連線 |
|--|---------------|----------|
|--|---------------|----------|

若出現的畫面中有好幾個選項,<u>請點選其中有標示【已啟用】的項目</u>,如下圖的 『區域連線』。

| X0 1960 880 20690 IRD 1900 2000                                                                                                    |                      |
|----------------------------------------------------------------------------------------------------|----------------------|
| ) 1-A · 🔘 · 👌 🔎 104 🐑 1067 🛅 -                                                                                                    |                      |
| A-23 🔍 #044640                                                                                                    | 💌 🛃 63               |
| PALED CONTRACTOR                                                                                                    |                      |
| 2 HERRING BARK                                                                                                    |                      |
| sea ·····                                                                                                    |                      |
| The searchest searchest se |                      |
| H852 0                                                                                                    |                      |
| C- SWA                                                                                                    |                      |
| ●2 #照上的万样 ●3 非的方件                                                                                                    |                      |
| <u></u>                                                                                                    |                      |
| 三部 記密角 …                                                                                                    |                      |
| Macronix MX987                                                                                                    | '15-Based Etherne! 🤳 |
|                                                                                                    |                      |

2、當出現下圖畫面時,請選擇『內容』進入防火牆的設定。

| 医线连续 状態 |                 |
|---------|-----------------|
| 般 支援    |                 |
| 連線      |                 |
| 非大規模:   | 已連線             |
| 連線時間:   | 01:32:37        |
| 速度:     | 100.0 Mbps      |
| 活動      | 己傳送 —— 🦃 —— 已收到 |
| 11 a c  | 內容(2)96 2,069   |
| 内容也     | 停用①             |
|         | 「相保国            |

3、請選擇『進階』,您可以在『網際網路連線防火牆』的選項裡看到一個核取方塊,如下圖所示。當核取方塊沒有被選取時,表示您的系統防火牆並沒有打開。所以並不會影響 VICQ CaManGi 的運作。

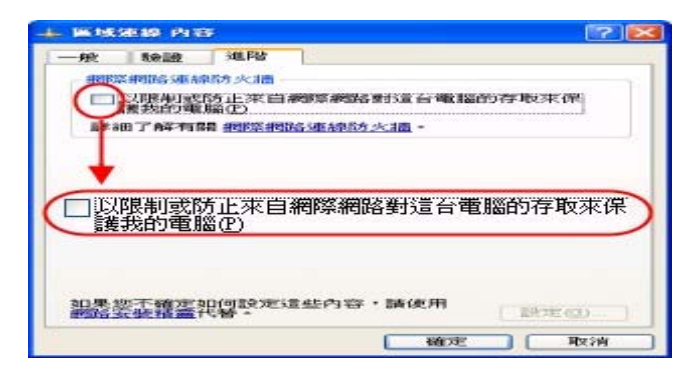

- 4、若『網際網路連線防火牆』選項核取方塊被選取時(如下圖所示),表示您的 防火牆正在運作。此時您可以將核取方塊取消,也就是不執行防火牆的功能 (如上圖所示)。
- 5、如果您想要保留防火牆功能,就必須另外做一些設定。如下圖所示,當您選 取『網際網路連線防火牆』功能時(使核取方塊變成打勾的狀態),請在右下 角的『設定』上按一下。進入防火牆設定。

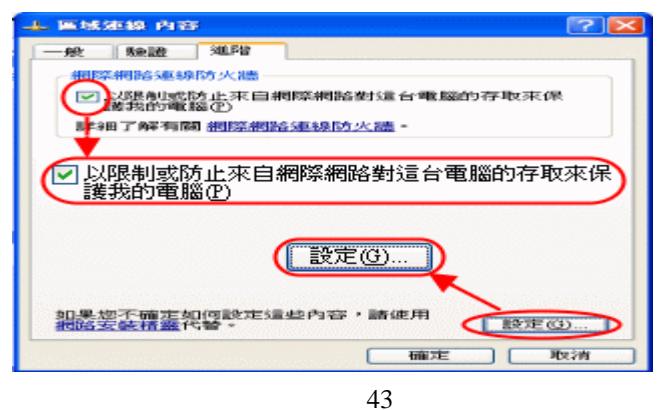

6、左上方選擇 服務 。當您要使用 VICQ CaManGi 時,必須打開幾個特定的 連接埠,分別是 [6000]、 [6001]、 [6010]、 [8100]、 [8200]。

請選擇『新增』來打開連接埠,如下圖所示。

| 服務: | TD /218238                                       |             |
|-----|--------------------------------------------------|-------------|
|     | ternet Mail Access Protocol Versio               | n 3 (IMAP3) |
|     | ternet Meil Access Protocol Versio               | n 4 (IMAP4) |
|     | sst-Office Protocol Version 3 (POP<br>alost 何服認識 | -30         |
|     | 圣網頁伺服器 (HITPS)                                   |             |
|     | 1頁(司服器 (HITP)                                    |             |
|     | 非常希望检查的1年1可加度4%(SMIP)<br>20%。点面                  |             |
|     | 新增回                                              |             |

- 7、 選擇新增之後,會出現如下圖的『服務設定』畫面。
- 服務描述:請自行輸入一個代表連接埠的名稱。如下圖的" VICQ CaManGi6000"。
- ② 您的網路上這個服務所在電腦的名稱或 IP 位址:請輸入您的電腦名稱,如下圖的『CaManGi』。如果您不知道您的電腦名稱,請參照《設定防火牆連接埠\_註1》中的步驟查詢
- 3 這個服務的外部連接埠號碼:請輸入我們所要打開的連接埠,分別是 [6000]、[6001]、[6010]、[8100]、[8200]。
- ④ 這個服務的內部連接埠號碼:請輸入我們所要打開的連接埠,分別是 〔6000〕、〔6001〕、〔6010〕、〔8100〕、〔8200〕。
- ●在『TCP』與『UDP』部份請選擇 [TCP(T)]。但是,請注意連接埠 [6010]

要選擇<mark>⊙ UDP(U)</mark>

當您新增完一個連接埠後請選擇『確定』,畫面會回到步驟5,請繼續新增下 一個連接埠,直到5個連接埠都設定完成。詳細的設定範例可參照下面的《設 定防火牆連接埠\_註2》。

| 📓 激設定 ? 🔀                                           |
|-----------------------------------------------------|
| 服務 <u>描述(D):</u>                                    |
| VICQ CaManGi6000                                    |
| 您的網路上這個服務所在電腦的名稱或 IP 位址(例如 192.168.0.12)(1):        |
| CaManGi)                                            |
| 這個服務的外部連接埠號碼(E)<br>6000<br>這個服務的內部連接埠號碼(I):<br>6000 |

6、全部的連接埠都設定完成後,您將會看到下圖的畫面,共打開了五個連接 埠,此時請按『確定』完成防火牆設定並重新開機。這樣您就可以在保留防 火牆功能的情況下,正常使用 VICQ CaManGi 了。

| 级设                        | R.                                                                                             |                                           |                                                              |                                                            | 2   |
|---------------------------|------------------------------------------------------------------------------------------------|-------------------------------------------|--------------------------------------------------------------|------------------------------------------------------------|-----|
| 服务                        | 安全日志                                                                                           | ICMP                                      |                                                              |                                                            |     |
| 选择<br>务 (S)<br>服务:<br>□ F | Internet 用F<br>・<br>TP 服务器<br>nternet 邮件                                                       | 9可以访问<br>访问协议#                            | 的运行于您                                                        | 的阿镕上的肌<br>?3)                                              | R   |
|                           | nternet 邮件<br>nternet 邮件<br>ost-Office 校<br>elnet 服务器<br>eb 服务器 OT<br>oManGi6000<br>oManGi6001 | <b>万</b> 同协议規<br>服务器 (SM<br>)议版本 3<br>(P) | R本 4 (IMA)<br>✓ CoMa<br>✓ CoMa<br>✓ CoMa<br>✓ CoMa<br>✓ CoMa | 24)<br>nGi6000<br>nGi6001<br>nGi6010<br>nGi8100<br>nGi8200 |     |
|                           | oManGi6010<br>oManGi8100<br>oManGi8200                                                         | M OFTECT                                  |                                                              |                                                            | ~ ~ |
|                           | 确定                                                                                             | 编辑                                        | Œ)                                                           | ( 翻除 Q                                                     | 0   |
|                           |                                                                                                | -                                         | 面                                                            | Ê                                                          | 取消  |

## 《設定防火牆連接埠\_註1》:查詢您的電腦名稱

請執行

|                                                                                                    | . ] |
|----------------------------------------------------------------------------------------------------|-----|
| 如下圖所示,在『完整電腦名稱:』後面所顯示文字即為您的電腦名稱。                                                                                                   |     |
| - 新秋内容 🛛 💎 🔀                                                                                                    |     |
| <ul> <li>一般 電腦名紙 建键 進階 系統還原 自動更新 速端</li> <li>₩indows 使用下列當訊在網路上證別划的電腦。</li> <li>電腦描述(型)</li> <li>例如: "香曆的電腦" 或 "大明的電腦"。</li> </ul> |     |
| 空壁電話名稱 CaManGi<br>工作群組 DOMAIN<br>如果笠要使用網路證別情識求加入網域並建立本機 網路證別(N)<br>使用者確戶,調接 [明路證別]。<br>約果芝要重新命給這路電腦或時它加入網域,請該 使更 CD.               |     |
| (完整電腦名稱: CaManGi )                                                                                                    |     |

· 確定 敗納

《設定防火牆連接埠\_註2》:防火牆連接埠設定範例

(1) 連接埠 6000 / TCP

| 服務描述(D):                                     |           |           |
|----------------------------------------------|-----------|-----------|
| VICQ CaManGi6000                             |           |           |
| 您的網路上這個服務所在電腦的<br>如 192.168.0.12)(N):        | 名稱或 IP 位均 | 止(例       |
| CaManGi                                      |           |           |
|                                              |           |           |
| 這個服物的外部連接埠號碼(上):                             |           |           |
| 這個服物的外部連接埠號碼(些):<br>6000                     | • TCP(I)  | OUDP(U)   |
| 這個服務的外部連接埠號碼(E):<br>6000<br>這個服務的內部連接埠號碼(I): | • TCP(I)  | O UDP (U) |

(2) 連接埠 6001 / TCP

| 服務描述(D):                             |           |        |
|--------------------------------------|-----------|--------|
| VICQ CaManGi6001                     |           |        |
| 您的網路上這個服務所在電腦的<br>如192.168.0.12)(N): | 名稱或 IP 位均 | 止(例    |
| CaManGi                              |           |        |
| 這個服務的外部連接埠號碼(E):                     |           |        |
| 6001                                 | • TCP(T)  | (UDPU) |
| 這個服務的內部連接埠號碼([]:                     |           |        |
| 6001                                 |           |        |
| *                                    |           |        |

(3) 連接埠 6010 / UDP (請注意須選擇 UDP)

| 呂稱或 IP 位址(例         |
|---------------------|
|                     |
|                     |
| O TCP(I) (O UDP(U)) |
|                     |
|                     |
|                     |

(4) 連接埠 8100 / TCP

| 加州州市地区                                       |           |           |
|----------------------------------------------|-----------|-----------|
| VICQ CaManGi81000                            |           |           |
| 您的網路上這個服務所在電腦的<br>如 192.168.0.12)(N):        | 名稱或 IP 位均 | 止(例)      |
| CaManGi                                      |           |           |
|                                              |           |           |
| 這個服務的外部連接埠號碼(E):                             |           |           |
| 這個服務的外部連接埠號碼(E):<br>8100                     | • TCP(T)  | O UDP(U)  |
| 這個服務的外部連接埠號碼(E):<br>8100<br>這個服務的內部連接埠號碼(E): | O TCP(D)  | O UDP (U) |

(5) 連接埠 8200 / TCP

| 服務描述(D):                             |           |       |
|--------------------------------------|-----------|-------|
| VICQ CaManGi8200                     |           |       |
| 您的網路上這個服務所在電腦的<br>如192.168.0.12)(N): | 名稱或 IP 位均 | 止(例)  |
| CaManGi                              |           |       |
| 這個服務的外部連接埠號碼(E):                     |           |       |
| 8200                                 | O TCP(T)  | OUDPU |
| 這個服務的內部連接埠號碼([]:                     |           |       |
| 8200                                 |           |       |

## 附註七:CaManGi e Box/CaManGi 安裝檢查

您可依下列步驟,檢查 CaManGi e Box/CaManGi 的軟硬體是否都已正確安裝完成。

#### 7.1 檢查硬體驅動程式之安裝

請先選擇您的系統,並依序執行:

| Win 98(SE)/ME: ■開始→ → 診定◎ → <sup>④</sup> 控制台◎→ ■ 系統→ 装置管理員 ◎ |
|--------------------------------------------------------------|

若 CaManGi e Box/CaManGi 的驅動程式安裝成功,『裝置管理員』中會顯示如圖項目。

| 装置管理員                                                                                                    |                                               |
|----------------------------------------------------------------------------------------------------|-----------------------------------------------|
| 執行(&) 檢親(Y) ← → 圖 配 []                                                                                                    | 3 凸 人性化介面裝置                                   |
| ANDY                                                                                                    | 🔧 🔄 HID, CaManGi e Box (or CaManGi            |
| 由 → DVDACD-ROM 光碟機                                                                                                    |                                               |
|                                                                                                    | <b>T</b>                                      |
| 一上人性化介面装置                                                                                                    |                                               |
| HID, CaManGi e Box (or CaManGi)                                                                                                    | CO                                            |
| 1 三 赤祝敏道<br>(1) (1) 其他結婚                                                                                                    | 6                                             |
| □ ↓ 音效,親訊及遼獻控制器                                                                                                    | ◆ 音效, 視訊及遊戲控制器                                |
| FM801 PCI Audio (WDM)                                                                                                    | USB Audio Device, CaManGi e Box (or CaManG    |
| FM801 PCI Joystick Controller                                                                                                    |                                               |
| Logary Handbard                                                                                                    | <b></b>                                       |
| USB Audio Device, CaManGi e Box (or (                                                                                                    | CaManGi)                                      |
| 自由14年9月5588                                                                                                    |                                               |
| · 親記和專碼88                                                                                                    | 通用序列匯流排控制器                                    |
| ■ ■ 軟碟機                                                                                                    | USB Composite Device, CaManGi e Box (or CaMan |
| ① 4 新研究理想的 (1) 新研究 (1) 新研究 |                                               |
| LabloozitADED DCL to HCD Hain                                                                                                    | mil Host Controller                           |
| USB Composite Device,CaManGi e 80)                                                                                                    | (or CallanGi)                                 |
| G USB Root Hob                                                                                                    |                                               |
|                                                                                                    |                                               |

若上圖這三個選項都沒有驚嘆號或問號出現,則代表已經成功安裝 CaManGi e Box/CaManGi 的驅動程式。

#### 7.2 檢查音效卡之設定

請先選擇您的作業系統,並依序執行:

 Win XP :
 Image: Back the set of the set of the set o

如下圖所示,在【音效播放】及【音效錄音】的下拉選單中,應皆可找到『USB Audio Device, Taichi 』的子項目

| T SO HER      | 奴<br>慣用裝置(P)   |                  |               |       |         |
|---------------|----------------|------------------|---------------|-------|---------|
| 4. A.         | USB Audio      | Device, Ce       | ManGi         |       | -       |
|               |                |                  | 音量(12)        | 1     | FW (D)  |
| 音效錄1          | e 🔽            | US               | B Audio De    | vice, | CaManGi |
| A             | USB Audio      | ):<br>Device, Ca | ManGi<br>音量(① |       |         |
| MIDI 음<br>무렵고 | 樂播放<br>慣用裝置(E) | i:               |               |       |         |
|               | Microsoft G    | S Wavetab        | le SW 合成      |       | *       |
|               |                | 1                | 音量(山)         |       | 關於(B)   |

#### 注意:

如果在安裝 CaManGi e Box/CaManGi 之後,電腦無法正常播放其他音效, 您可依照下列方式更改音效設定(如下圖所示)。

按【音效播放】及【音效錄音】裡面的♥♥,會出現選單,如下圖中的❶。

之後您可以選擇您想要的音效裝置,例如下圖2的『SoundMAX Digital Audio』 (在這裡我們選擇的是音效卡,每台電腦所配置的音效卡名稱不盡相同)。

另外,請選取左下角的『只使用預設裝置』,如下圖中的3(在前面的方格按一下,使它變成打勾狀態)。

然後按下【套用】,並重新啟動電腦。這時您的音效卡就可以正常運作了。

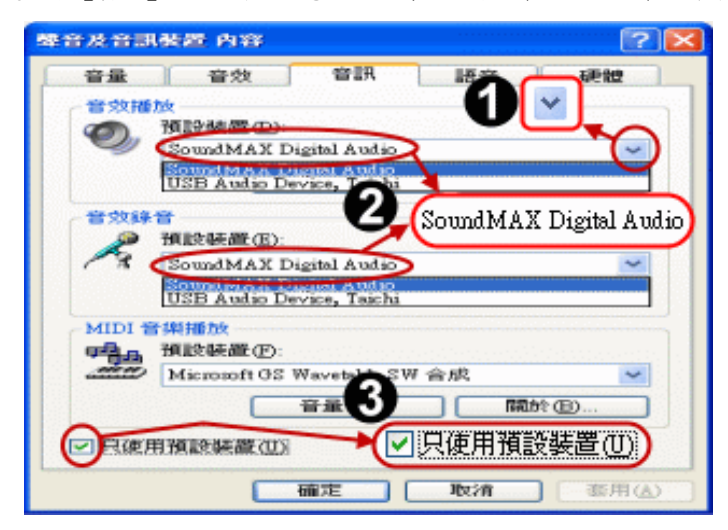

## 附註八:CaManGi e Box/CaManGi 重新安裝

如果您已經完成安裝、並做了檢查,但 CaManGi e Box/CaManGi 還是無法正常 使用的話,此時可能要麻煩您再重新安裝一次。在重新安裝前,須先將電腦中 CaManGi e Box/CaManGi 的驅動程式及 VICQ 軟體移除。

#### 8.1 移除 VICQ CaManGi 軟體

## 步驟一:

先按 VICQ CaManGi 畫面右上角的『x』關闢程式。接著選擇您的作業系統,並 依序執行:

(1) Win XP: 
 (2) Win 2000: 
 (3) Win 2000: 
 (4) Win 2000 : 
 (5) Win 2000 : 
 (7) Win 2000 : 
 (7) Win 2000 : 
 (7) Win 2000 : 
 (7) Win 2000 : 
 (7) Win 2000 : 
 (7) Win 2000 : 
 (7) Win 2000 : 
 (7) Win 2000 : 
 (7) Win 2000 : 
 (7) Win 2000 : 
 (7) Win 2000 : 
 (7) Win 2000 : 
 (7) Win 2000 : 
 (7) Win 2000 : 
 (7) Win 2000 : 
 (7) Win 2000 : 
 (7) Win 2000 : 
 (7) Win 2000 : 
 (7) Win 2000 : 
 (7) Win 2000 : 
 (7) Win 2000 : 
 (7) Win 2000 : 
 (7) Win 2000 : 
 (7) Win 2000 : 
 (7) Win 2000 : 
 (7) Win 2000 : 
 (7) Win 2000 : 
 (7) Win 2000 : 
 (7) Win 2000 : 
 (7) Win 2000 : 
 (7) Win 2000 : 
 (7) Win 2000 : 
 (7) Win 2000 : 
 (7) Win 2000 : 
 (7) Win 2000 : 
 (7) Win 2000 : 
 (7) Win 2000 : 
 (7) Win 2000 : 
 (7) Win 2000 : 
 (7) Win 2000 : 
 (7) Win 2000 : 
 (7) Win 2000 : 
 (7) Win 2000 : 
 (7) Win 2000 : 
 (7) Win 2000 : 
 (7) Win 2000 : 
 (7) Win 2000 : 
 (7) Win 2000 : 
 (7) Win 2000 : 
 (7) Win 2000 : 
 (7) Win 2000 : 
 (7) Win 2000 : 
 (7) Win 2000 : 
 (7) Win 2000 : 
 (7) Win 2000 : 
 (7) Win 2000 : 
 (7) Win 2000 : 
 (7) Win 2000 : 
 (7) Win 2000 : 
 (7) Win 2000 : 
 (7) Win 2000 : 
 (7) Win 2000 : 
 (7) Win 2000 : 
 (7) Win 2000 : 
 (7) Win 2000 : 
 (7) Wi

點取如下圖①『VICQ』,然後按右邊的『變更/移除』如下圖②來解除安裝。

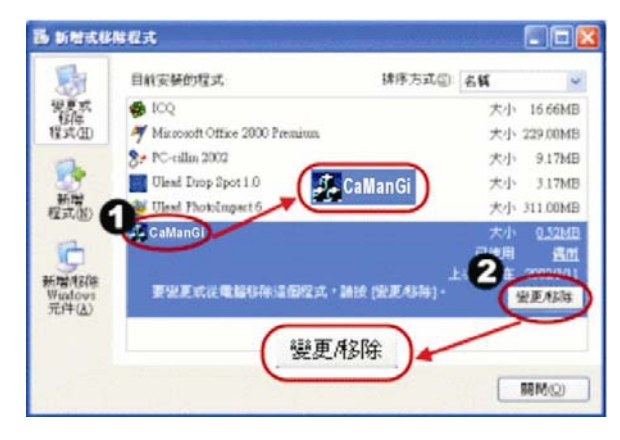

(3) Win 98(第二版)/ME: ■開始 → 談 設定 → 2 接制台 → → 新增修除程 選擇 安裝/移除,點取『VICQ CaManGi』如下圖①,然後按『新增/移除(<u>R</u>)...』 如下圖❷來解除安裝。 新增和時程式 內容 安裝和時 | Windows 安使程式 | 開機片 | 7 × 要從臨片或光碟片安裝新程式 · 請該「安裝」 -医碘① Windows可以自行相除下面的軟體。請從清單挑選 要移除的程式,然後接「新增相降」の。 O Ulead Photo Spot I CaManGi -EE APE Server Inamp (remove only) InRAR 墜縮工具 Ø 10 -1 (新增/移除(R)...) 新增相關 1 REPH 確定 1

## 步驟二:

如出現下圖要求確定是否要移除程式的視窗時,請選擇『是(Y)』移除程式。

| Uninstall |                                                                                     |
|-----------|-------------------------------------------------------------------------------------|
| ?         | Do you really want to remove the selected application from your computer ?<br>是位一音如 |

#### 步驟三:

當出現下圖視窗表示已經成功移除 VICQ CaManGi 的軟體。請選擇『確定』。

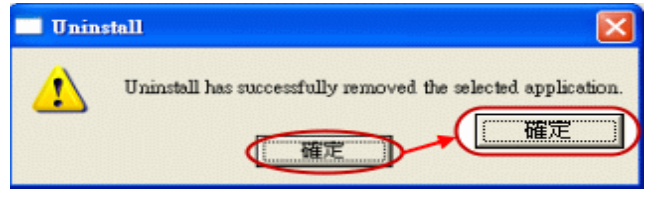

步驟一:

點選如下圖**①**『通用序列匯流排控制卡』裡的『USB Composite Device, CaManGi e Box/CaManGi」,之後按『執行(<u>A</u>)』(如下圖**2**),當出現下拉選單時,請選擇 『解除安裝(<u>U</u>)』(如下圖**3**)。

| ANDY                                              |                                 |                 |
|---------------------------------------------------|---------------------------------|-----------------|
| □ IDE ATA/ATAPI 控制器 執行(                           | A                               |                 |
| ■ ● SCSI及 RAID 控制器                                |                                 |                 |
| HID, Teichi III                                   |                                 |                 |
| ▶ 🛄 系統装置                                          | (停用(口)                          |                 |
| □ < 音效, 親許 <sup>3</sup> 遊戲控制器                     | 解将安装(U)                         |                 |
| ₹FM80 解除安裝(U)                                     | 建設要用器語(点)                       |                 |
| Legacy 音訊驅動程式                                     | 内容( <u>R</u> )                  |                 |
| - Legacy 視訊祖明敏適<br>- USB Audio Device, Taichi III | 說明(出)                           |                 |
| 音訊轉碼器                                             |                                 |                 |
| ※ 課題 空制 装置                                        | 通田序列陳洁排控制器                      |                 |
| ● ● 軟碟機                                           | USB Composite Device, CaManGi e | Box (or CaMan C |
| I I I I I I I I I I I I I I I I I I I             | <b>.</b>                        |                 |
| A Ge Intel 82371 AB/FR PCI to USB IInte           | escal Host Controller           |                 |

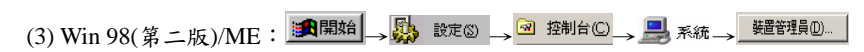

點選如下圖『通用序列匯流排控制卡』裡的『USB Composite Device, CaManGi

eBox/CaManGi』之後按『移除(E)』。

|        |                               | 文理和水量 相對國 医            | 5            |
|--------|-------------------------------|------------------------|--------------|
|        | € 通用序列匯流排                     | 控制卡                    |              |
|        | USB Compos                    | ite Device, CaManGi e  | Box (or CaM  |
| 日日 系統  | N裝置<br>抗磁碟機控制卡                | 4                      |              |
| 一会通用   | 月序列匯流排控制卡                     | to ISE IIniversal Hor  | t Controller |
|        | USB Composite Device          | ,CaManGi e Box (or CaM | anGi         |
| 日 マ 連接 | USD ROOTHAD<br>登場 (COM & LPT) |                        |              |
| 1      | <b>新控制卡</b>                   |                        |              |
| 日日間臨時  | n.<br>見岩器                     |                        |              |
|        |                               |                        |              |

#### 步驟二:

出現類似下列確認移除裝置的視窗,請選擇『確定』進行解除。

| 確認裝置移除               | ? × |
|----------------------|-----|
| USB Root Hub         |     |
| 警告:您正準備從系統上解除安裝這個裝置。 |     |
|                      |     |
|                      |     |
| 「確定」「耳               | 又消  |

#### 步驟三:

當 VICQ 軟體和硬體設定裝置都移除後,再將 CaManGi e Box/CaManGi 自電腦 上拔除,並重新啟動電腦。當電腦重開機後,再重新安裝 CaManGi e Box/CaManGi。(請參考<u>五、安裝 CaManGi e Box/CaManGi</u>)

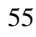

## 附註九:作業系統大、小字型之設定

當 VICQ 使用介面中的文字和圖形產生偏移問題時,請檢查作業系統中大、小字 型的設定。如下所示:

9.1 Windows 98 (第二版) / ME / 2000 設定過程

税口・ 富売要更新会変之次:

 会用新台端示設定之前先置新智動電話(2)
 ・
 家用新台端示設定之前先開数(2)
 、素用新台端示設定之前先開数(2)

9

一些遊戲及其他權式必須在236 色模式中執行。請參問 在256 色模式中執行程式以瞭解詳細資訊。

度更顯示設定之後若未重新容斷戰經,部份程式可能無法正常 執行。

SILCEN.

家油

| ■ 開始 → 🌺 設定(3) → 🤗                                      |                            |
|---------------------------------------------------------|----------------------------|
| 83126: ThioDOX 内容 21 X  <br>一般   熱速卡   臨夜藤   泣迎   色彩光明  | →點選【一般】, 然後選擇【Small Fonts】 |
|                                                         | →點選【套用( <u>A</u> )】        |
| 正為大小 (50 day)<br>「在工作列類示説定道論方(2)                        | →點選二次【確定】後,退出設定            |
| 1000年20月夏日彩教定之後,不重新10月,致會造成某些程式用<br>法定常執行。<br>根原色彩教定之後: | →這時您的電腦會要求您重新開機,以啟動        |
| ○ 先蓋新製造・再要用<br>○ 不必重新製造・直接<br>○ 先通知為・再要用新的色彩設定金0・       | 新的設定值                      |
|                                                         | →請點選【Yes】, 重新啟動您的電腦        |
| 9.2 Windows XP 設定過程                                     |                            |
|                                                         |                            |
| ■ 抽助用 監護 和 S & 5590/6326 内容 ?×                          |                            |
| ▲ 2001年 監視者 本 一 投(960PI)                                | →點選【一般】, 然後選擇【一般(96 DPI)】  |
| (外数) 朱砂绿苑。<br>17 187年の):<br>一般 (55 040                  | →點選【套用( <u>A</u> )】        |
| 正常大小 (96 dpi)                                           | →戰躍二次【確定】後,退出設定            |

- →點選二次【確定】後,退出設定
- →這時您的電腦會要求您重新開機,以啟動 新的設定值
- →請點選【Yes】, 重新啟動您的電腦

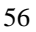

### 附註十:CaManGi e Box/CaManGi 錄放音功能測試

有時候我們須要藉由錄音程式來確認 CaManGi e Box/CaManGi 是否錄、放音正常,測試步驟如下:

當您的作業系統是 Windows 98 (第二版) / ME / 2000 時:

#### 當您的作業系統是 Windows XP 時:

•

52

```
🛃 開始 → 所有程式 (2) 🕨 → 🖮 娛樂 → 🔍 錄音機
```

當下圖錄音機程式出現後,點選『編輯(E)』中的『音效內容(U)』:

| ●音效 - 錄音程式                                                                                |    | ▶:錄音鍵        :停止鍵                |
|-------------------------------------------------------------------------------------------|----|----------------------------------|
| (葉色)線         (数単位)         (数単位)           (100)         (100)         長度:         (100) | D  | ▶ :撥放鍵   ◀ :倒退鍵                  |
|                                                                                           | 1. | 請先確定《音效撥放』及《音效錄音』                |
| ¥                                                                                         |    | 都是選取『USB Audio Device, CaManGi 』 |
| #法参照総合管 (7)×)<br>音效 音訳   現金   1                                                           | 2. | 關閉 VICQ CaManGi 程式。              |
| 音交播放<br>使用新聞(2):<br>・<br>・<br>・<br>・<br>・<br>・<br>・<br>・                                  | 3. | CaManGi e Box: 拿起電話聽筒。           |
| 音效錄音<br>使用發調 (B):                                                                         |    | CaManGi: 按下"OK"鍵                 |
| (USB Audio Device, CaManO)     (新聞の)     (新聞の)                                            | 4. | 點選『錄音鍵』,並對麥克風孔說一些話,              |
| MIDI 音樂播放<br>項品 信用装置(D):<br>Ms:rooft OS Wavetable SW 合成                                   |    | 您說的話會被錄至電腦內,持續約五秒鐘。              |
|                                                                                           | 5. | 在錄音時,錄音程式內的綠色細線會隨音量              |
| <b>植定 取消</b> (A)                                                                          |    | 大小而變動。                           |

6.五秒後,請點選『停止鍵』,並點選『倒退鍵』至 0 秒位置,將耳朵貼在喇叭 孔上,並點選『撥放鍵』。若聽見剛剛所錄的聲音,則代表 CaManGi e Box/CaManGi 錄、放音正常。若否,則代表 CaManGi e Box/CaManGi 未安裝 成功或 CaManGi e Box/CaManGi 硬體本身故障。

## 附註十一:網路連線狀況與品質測試

1. 當我們要確認 DNS 伺服器是否設定正確時,可以使用『ping』指令,請

依下述說明依序執行:

定』→接著會出現左下圖→

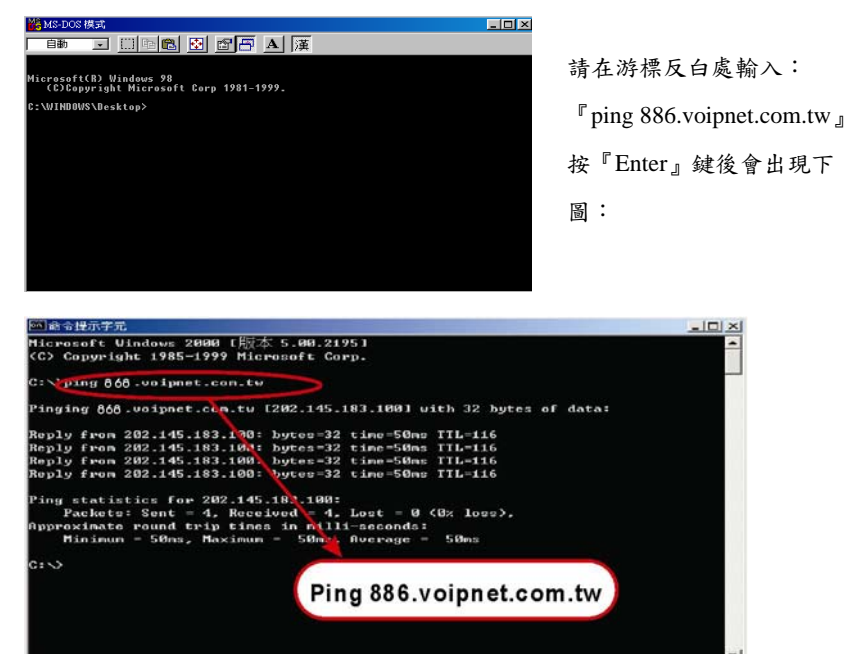

若出現『Reply from 202.145.183.100:byte=32 time=xxxms TTL=116』的字樣, 則代表 DNS 伺服器設定正確。若出現『Unknown host 868.voipnet.com.tw』的字 樣,則代表 DNS 伺服器設定不正確,這時您必須重新設定。(請參考<u>附註五:</u> DNS 伺服器之設定)

2. 當我們要測試網路是否壅塞時,我們亦可使用『ping』指令,步驟和上頁相同。當出現黑底白字時,我們可在游標反白處輸入對方電腦的 IP 位址, (要輸入固定 IP 位址才可偵測出網路是否壅塞)。假設對方電腦的 IP 位址 為『202.145.183.100』,那您可輸入『ping 202.145.183.100』後再按『Enter』 鍵即可(從 VICQ 的「電話通聯記錄」中,可得知對方的 IP 位址)

| 🍪 MS-DOS 模式                                                                                                    | - 🗆 × |
|----------------------------------------------------------------------------------------------------|-------|
| - 自動 - □□□□                                                                                                    |       |
| Microsoft(R) Windows 98<br>(C)Copyright Microsoft Corp 1981-1999.                                                                                                    |       |
| C:\WINDOWS\Desktop:ping 202.145.183.100                                                                                                    |       |
| Pinging 202.145.183.100 with 32 bytes of data:                                                                                                    |       |
| Reply from 202.145.103.100: bytes=32 time=187ms TTL=116<br>Reply from 202.145.183.100: bytes=32 time=149ms TTL=116<br>Reply from 202.145.183.100: bytes=32 time=187ms TTL=116<br>Reply from 202.145.183.100: bytes=32 time=1830ms TTL=116 |       |
| Ping statistics for 202.145.183.100:<br>Packets: Sent = 4, Received = 4, Lost = 0 (0% loss),<br>Approximate round trip times in milli-seconds:<br>Minimum = 130ms, Maximum = 187ms, Average = 163ms                                       |       |
| C:\WINDOWS\Desktop> Ping 202.145.183.100                                                                                                    |       |
|                                                                                                    |       |

time=187ms:表示您電腦透過網路連接至對方電腦所需時間,共會做四次測試。

Minimum=130ms:表示最少所需的時間。

Maximum=187ms:表示最長所需的時間。

Average=163ms :表示四次平均所需的時間。

數值越小代表網路品質越好。若平均值很小,但最大值和最小值差距太大時,則

代表網路品質不穩定。請尋求當地網路公司(ISP)協助。

# 附註十二:調整音量大小

若您覺得通話音量太大聲或太小聲,可依下列步驟來調整自己這一端收音的音量 大小。

12.1 Windows 98(第二版)

| 請執行: 🎫開始 → 🌺 設定 🖉 🕁 🖻                           |                 |
|-------------------------------------------------|-----------------|
| 辈音及多媒體 內容 <b>11 ×</b>                           |                 |
| 音效 音訊                                           | (1) 點選『在工作列上顯示音 |
| 慣用装置(P):<br>USB Audio Device, CaMauGi           | 量控制(S)』         |
| 音效錄音<br>(USB Audio Device, CaManGi)             | (2) 點選『套用(A)』   |
| ①SB Audio Device, CaManGi     ①     章量(①) 準階(①) | (3) 這時您電腦螢幕的右下方 |
| MIDI 音樂播放<br>9号品 慣用裝置(E):                       | 會出現喇叭的符號        |
| Microsoft GS Wavetable SW 合成<br>音量① 開於(B)       | (4)使用滑鼠左鍵點選該符   |
| 「 只使用慣用装置 (1)                                   | 號,會出現左下圖        |
| <b>極定 取消</b> _ 亚用(A)                            | (5) 請使用滑鼠左鍵來調整音 |
| 音量                                              | 量的大小,越往上越大聲     |

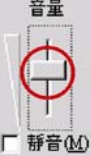

## 12.2 Windows ME/2000

| 請執行: 調開始 → 🔛 誌2 → 🖻 控制                                                                                               | 台℃→◀€ <sup>聲音及多媒</sup> →音效                                                        |
|----------------------------------------------------------------------------------------------------|-----------------------------------------------------------------------------------|
| 聲音及多媒體 內容         ? 又           音效         音訊         硬體           變音事件(S)         「Windows'<br>(Windows')         ● |                                                                                   |
| Norton Integrator: Mouse Leave<br>(Norton Integrator: Mouse Over<br>功能表指令<br>外没<br>在第四个的企業                           | <ul> <li>(1)在『音效音量(V)』中使用滑</li> <li>鼠左鍵來調整音量的大小</li> <li>(2) 點選『本田(A)。</li> </ul> |
| (無) ▼ ) ))登(2)<br>配礎(2):<br>「 ▼<br>男存新確(2)   剛除(2)                                                                   | (2)                                                                               |
| 首双首重(2)<br>低 高<br>□ 在工作列上顯示音量控制(1)<br>確定 取消 取消                                                                       |                                                                                   |

## 12.3 Windows XP

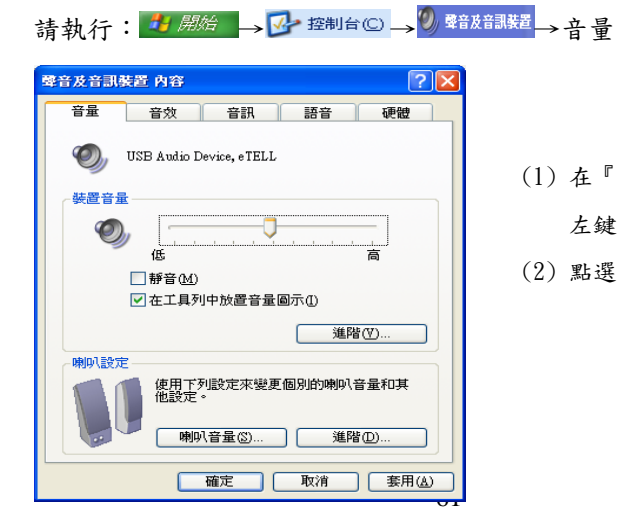

- (1)在『裝置音量』中使用滑鼠 左鍵來調整音量的大小
- (2) 點選『套用(A)』

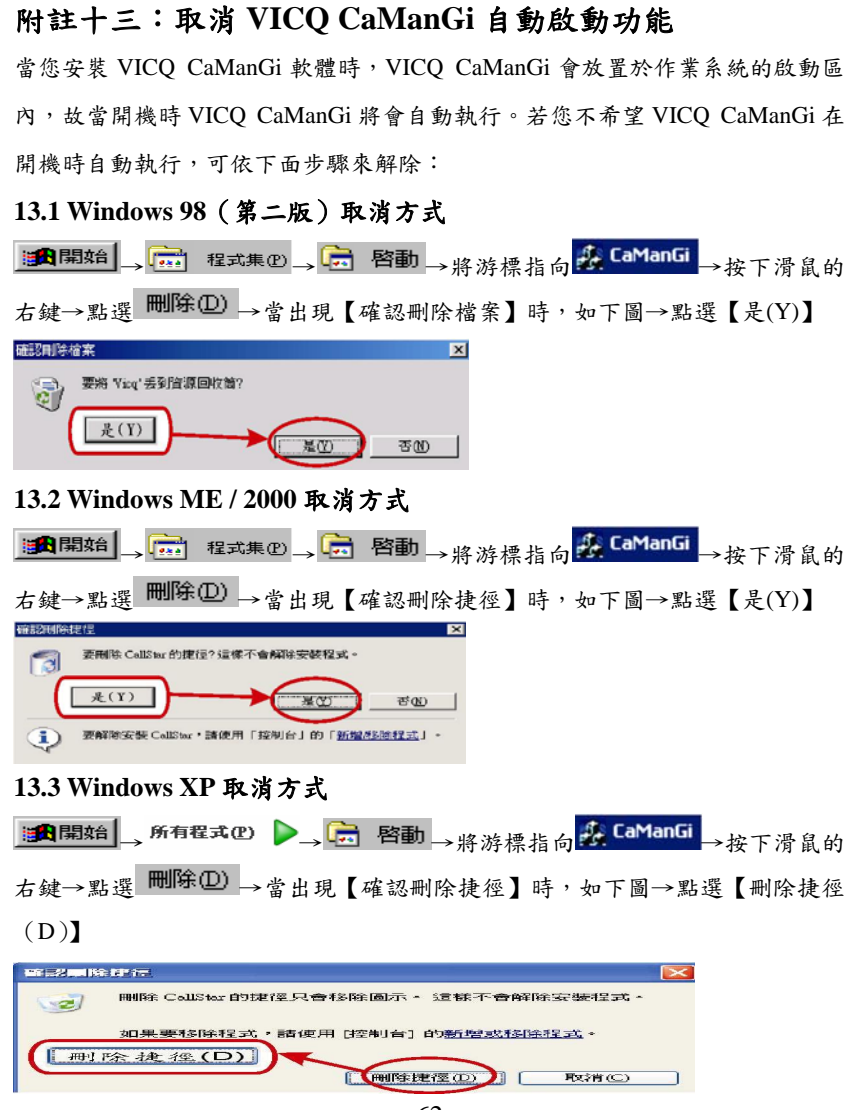

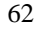

### 附註十四:問與答

#### 14.1 安裝與使用方面:

Q101. 如何檢查 CaManGi e Box/CaManGi 是否安裝完成?

A101. 您可以在『裝置管理員』中,檢查是否已經安裝 CaManGi e Box/CaManGi 所需的三個驅動程式,如下:(路徑為:「我的電腦」→「控制台」→「系 統」→「裝置管理員」)

- (1)『人工介面裝置』中
  - -- HID, CaManGi e Box (or CaManGi)
- (2) 『聲音、視訊與遊戲控制卡』中
  - -- USB Audio Device, CaManGi e Box (or CaManGi)
- (3) 『通用序列匯流排控制卡』中

-- USB Composite Device, CaManGi e Box (or CaManGi) 如果發現其中有一個出現問號或驚嘆號,即代表安裝不完全。請點選『USB Composite Device』並移除,然後將 USB 傳輸線從 CaManGi e Box/CaManGi 插座拔除後,再重新安裝 CaManGi e Box/CaManGi。

- Q102. 為何無法成功地安裝 CaManGi e Box/CaManGi 所需的驅動程式?
- A102. 當您的作業系統為 Windows 98(第二版)或 Windows ME 或 Windows 2000 的環境時,若您未執行安裝程式前就直接將 CaManGi e Box/CaManGi 接 至電腦的 USB 埠,這時系統會自動安裝既有的驅動程式,而非本公司所 提供的驅動程式。在此種情況下,您將無法正常的使用 CaManGi e

63

Box/CaManGi •

- Q103. 當 VICQ CaManGi 介面顯示『已順利啟動,請撥號...』的字樣,但是拿起 電話或按下"OK"鍵時,卻聽不到撥號音也無法撥打電話給他人。
- A103. 一般來說,都是安裝不完全所造成的,您可參考 Q101 及 Q102。或者您 可試一試以下的方法:
  - (1) 關閉 VICQ CaManGi 程式
  - (2) 將 USB 傳輸線從 CaManGi e Box/CaManGi 插座拔除後再插入
  - (3) 重新執行 VICQ CaManGi 程式
- Q104. 安裝 CaManGi e Box/CaManGi 時,依指示連接 CaManGi e Box/CaManGi 和電腦的 USB 埠,但作業系統一直無反應,為什麼?
- A104. 請先確定您的作業系統不是 Windows NT 版本(因為 Windows NT 不支援 USB介面)。另外,請檢查您的 BIOS 是否已將 USB 的相關設定啟動。
- Q105. 我可以撥打電話,而且我也聽得到對方的聲音,但是對方聽不到我的聲音,為什麼?
- A105. 一般來說,都是安裝不完全所造成的,您可參考 Q101 及 Q102。或者您可 試一試以下的方法:
  - (1) 關閉 VICQ CaManGi 程式
  - (2) 將 USB 傳輸線從 CaManGi e Box/CaManGi 插座拔除後再插入
  - (3) 重新執行 VICQ CaManGi 程式

#### 14.2 網路環境方面

大部分的網路使用者都是經由區域網路再連接至公眾網路的,在區域網路和 公眾網路間會透過 IP 路由器 (IP Router)或是 IP 分享器 (NAT) 來連結。對公 眾網路而言,會看到一個實體的 IP 位置,而內部的區域網路卻是使用虛擬的 IP 位置,這些虛擬的 IP 位置對公眾網路而言是不存在的。

為了防止他人的侵入,有些網路使用者會使用防火牆(Firewall)來保護自己的區域網路,只有固定的某些連接埠(Port)會被允許通過防火牆。

所以,虛擬 IP 和防火牆的問題是目前網路電話所遭遇到最嚴重的瓶頸。我 們的 VICQ CaManGi 軟體是目前唯一可以在虛擬 IP 環境下使用的網路電話軟 體;但是在防火牆的環境下,仍須請求 MIS 技術人員開啟特定的幾個連接埠才 能使用 VICQ CaManGi 軟體。

Q201. 我確定驅動程式已經安裝完成,但是卻無法註冊成功,為什麼? A201. 請依下列步驟來排除問題:

(1) 請使用瀏覽器瀏覽網頁,已確定您的電腦可連接上網。

- (2) 請使用"ping 886.voipnet.com.tw"指令來檢查您的 DNS 伺服器是否設定正確。自動安裝的 DNS 伺服器有時無法順利找到本公司的註冊伺服器,這時 須多加一項 DNS 伺服器位置 "168.95.1.1"。
- (3) 若您有使用防火牆的話,您必須請求 MIS 技術人員來開啟連接埠 8100 及 8200,這樣 VICQ CaManGi 軟體才能向伺服器註冊。
- (4) 有些時候,您的 CaManGi e Box/CaManGi 號碼會在不明的原因下改變了。 您可檢查 VICQ CaManGi 介面所顯示的號碼是否和 CaManGi e Box/CaManGi 背後所貼的號碼一致,若不一致,請聯絡您的經銷商要求 協助。

- Q202. 什麼是 PUB、NAT1、NAT2?
- A202. 當 VICQ CaManGi 軟體向伺服器註冊時,會和伺服器交換一些訊息以決定 用戶端是在哪一種網路的環境下。若您未使用 IP 分享器的話,您可在『本 地號碼』後一欄看見『PUB』的字樣;若是您有使用 IP 分享器,而且當 您的電腦在發收封包時,該 IP 分享器會檢查四個參數,分別為本地位置 (source address)、本地連接埠(source port)、目的地位置(destination address)、目的地連接埠(destination port),VICQ CaManGi 會將這類型的 IP 分享器歸類為 NAT2;其它類型的 IP 分享器則歸類為 NAT1。
- Q203. 我在 NAT1 的環境下,對方也在 NAT1 的環境下,為什麼他可以撥電話給 我,而我卻無法撥電話給他?
- A203. 一般來說,應該是您這邊有使用防火牆來保護您的區域網路,您只需要求 MIS 技術人員將防火牆所有對外的連接埠(port)開啟即可。

#### 14.3 其它

- Q301. 我是使用 CaManGi e Box,别人可以撥打電話給我,可是當我撥號碼給其 他人時,電腦螢幕會跟著撥碼的動作閃爍,為什麼?
- A301. 請檢查您的電話機是使用按鍵式的方式撥碼 (DTMF 複頻撥碼),而非舊 式轉盤的方式撥碼 (Pulse 脈衝撥碼)。脈衝撥碼方式會造成電腦螢幕閃 燥。
- Q302. 購買 CaManGi e Box/CaManGi 後,後續通話是否需支付月租費等費用?
- A302. CaManGi e Box/CaManGi 用户是撥打 PC to PC 端 (CaManGi e Box/CaManGi 對 CaManGi e Box/CaManGi)的通話方式,用戶不需支付任何費用。
- Q303. 電腦重開機後, VICQ CaManGi 螢幕出現【Unknow ID】之字樣?
- A303. 此為原廠出廠後尚未開通該 ID 號碼。請通知您的代理商或原購買的經銷商,請他開通該 ID 號碼。
- Q304. 在使用 CaManGi e Box/CaManGi 通話時會突然中斷,有時通話數分鐘即 中斷?
- A304. 若此時 VICQ CaManGi 狀態欄出現【遺漏封包..】的字樣,則代表網路品質不良,造成通話中斷。
- Q305. CaManGi e Box/CaManGi 系列產品是否可和一般電話通話?
- A305. 目前 CaManGi e Box/CaManGi 產品僅可用於 PC to PC 端的通話, PC to Phone 的通訊方式尚未開放。